## INSTITUTO SUPERIOR TECNOLÓGICO NORBERT WIENER

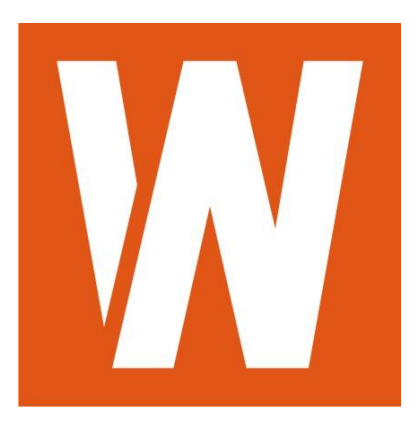

# Manual del Alumno

ASIGNATURA: Lenguaje de Programación III (Visual Fox Pro)

## PROGRAMA: 53C

Lima-Perú

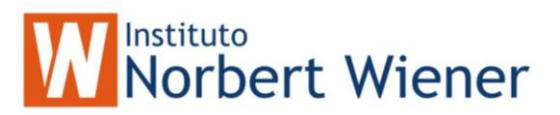

#### Il Diseño del Repositorio de Datos en Visual Foxpro

#### **CREACION DE LA BASE DE DATOS**

1. Ubiquese en el folder Data y luego en Databases y presione el botón New

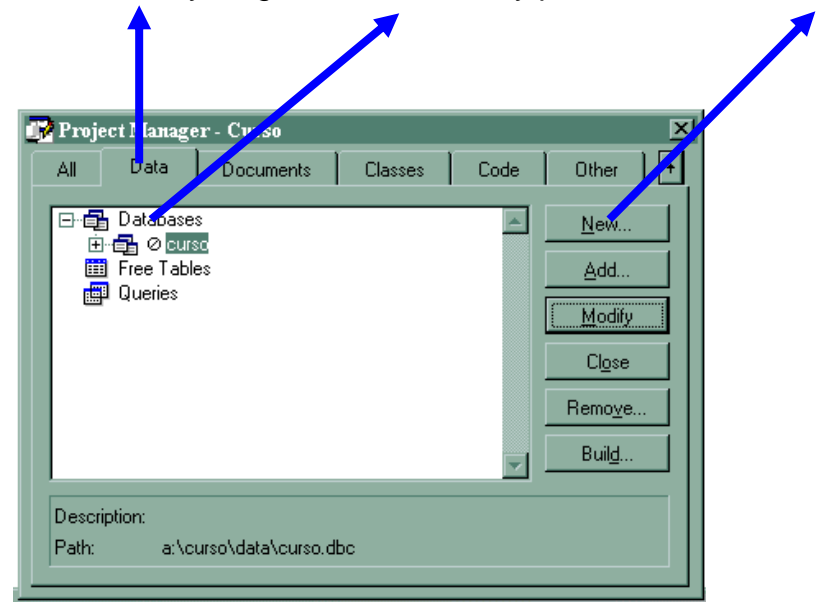

La ventana del Database Designer aparecerá :

| 🗳 Database Designer - Curso |                     | <u> ×</u> |
|-----------------------------|---------------------|-----------|
|                             | Database <b>E</b> X | <b>–</b>  |
|                             | 🍇 🖳 🛒               |           |
|                             | - V                 |           |
|                             |                     |           |
|                             | <u>©</u>            |           |
|                             |                     |           |
|                             |                     |           |
|                             |                     |           |
|                             |                     | •         |
|                             |                     |           |

Puede ocupar el toolbar Database Designer para el control de la Base de Datos.

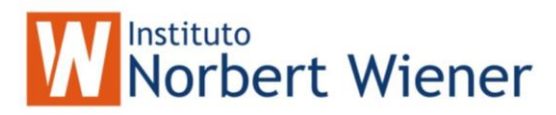

#### Descripción de los botones del toolbar:

Crear una nueva tabla.

Agregar una tabla existente

Eliminar una tabla seleccionada

Modificar una tabla seleccionada

Creación de Vistas remotas

2

Creación de Vistas locales

Editar Procedimientos almacenados en la Base de Datos

۲

Creación de Conexiones con vistas remotas

₿⁄

Examinar el contenido la tabla (BROWSE)

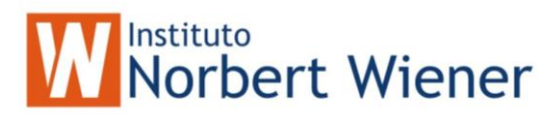

#### Crear una nueva tabla:

#### 8

1. Click en el boton de Nueva tabla, aparecera la ventana New Table

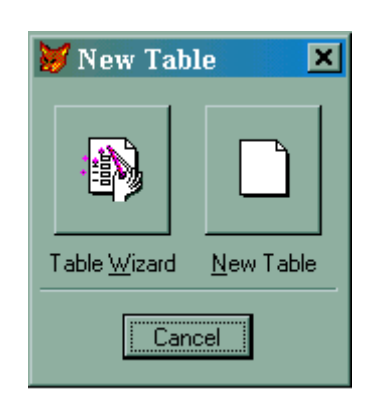

2. Se selecciona **New Table**, luego aparece la ventana de guardar el archivo, seleccione el directorio y el nombre de la tabla y luego presione el boton de **salvar**.

| Create                |           |            |   | ? ×          |
|-----------------------|-----------|------------|---|--------------|
| Save in: 🔁            | curso     | <b>• E</b> | 2 | 6-6-<br>6-6- |
| 🧰 data                |           |            |   |              |
| 🚞 prg                 |           |            |   |              |
|                       |           |            |   |              |
|                       |           |            |   |              |
|                       |           |            |   |              |
|                       |           |            |   |              |
| Enter table           | s_dept    |            |   | <u>S</u> ave |
| Save as <u>t</u> ype: | Table/DBF |            | • | Cancel       |
|                       |           |            |   | <u>H</u> elp |

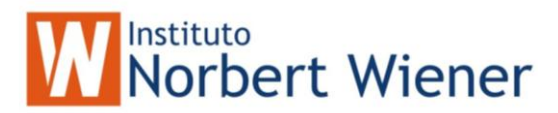

La ventana de Table designer aparecera en pantalla:

Esta es la parte mas importante de la tabla, es aquí donde se define la estructura de datos que contendrá dicha tabla. El primer paso es definir los campos, tipos, tamaño, Formato y Reglas de validación en el foder de **Fields**.

|            | Tipos de<br>Datos                  |                  |
|------------|------------------------------------|------------------|
|            | 😽 Table Designer - s_dept.dbf 📉 🗶  |                  |
|            | Fields Indexes Table               |                  |
| Definición | Name Type Width Decimal Index NULL |                  |
| de campos  | → id Character / 3 ÷               |                  |
|            |                                    |                  |
|            | Insert                             |                  |
|            |                                    |                  |
|            |                                    |                  |
|            | Pield Validation                   | Definición       |
| Definición | Input mask: Message:               | de reglas        |
| Formato    | Caption:     Default value:        | de<br>validación |
| de Entrada | Map field type to classes          | de los           |
|            | Display library:                   |                  |
|            | Display class: <default></default> |                  |
|            |                                    |                  |
|            |                                    |                  |

#### a. Definición de campos:

Igual que en las versiones anteriores, la definición de campos es igual. Se introduce el nombre del campo (**name**) el tipo de datos que soportará (**Type**) y el tamaño.

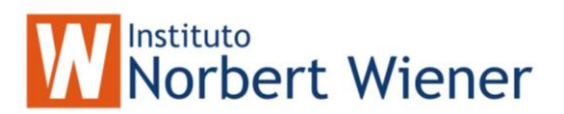

#### b. <u>Definición del Display</u>

**Format** : Es el formato de salida del campo, ejemplo si fuera númerico 9,999.99 o si fuera carácter !!!!!!!!!!, para que solo acepte mayusculas

Input mask : Igual que el Format, lo único que es para la entrada de datos.

**Captión** : Descripción mas precisa del campo, es de utilidad al diseñar los Formularios.

#### c. Definición de reglas de validación a nivel de campo

La validación son triggers o eventos que se ejecutan a nivel de campo. Ejemplo: una validación de un campo que solo acepte números positivos. (id > 0)

**Rule** : Es la regla de validación, ejemplo: id > 0, si queremos que acepte valores positivos.

**Message**: Es el mensaje personalizado que queremos que aparezca en pantalla a la hora de violarse la regla de validación del campo. Ejemplo : 'Solo se aceptan números positivos' (nota: el texto debe escribirse entre comillas).

**Default Value** : Valor por defecto del campo. (nota: hay que respetar el tipo de dato del

Campo)

Luego de hacer la deficion de los campos, pasamos a la definicion de Indices de la tabla, que será muy importante a la hora de crear las relaciones entre las tablas.

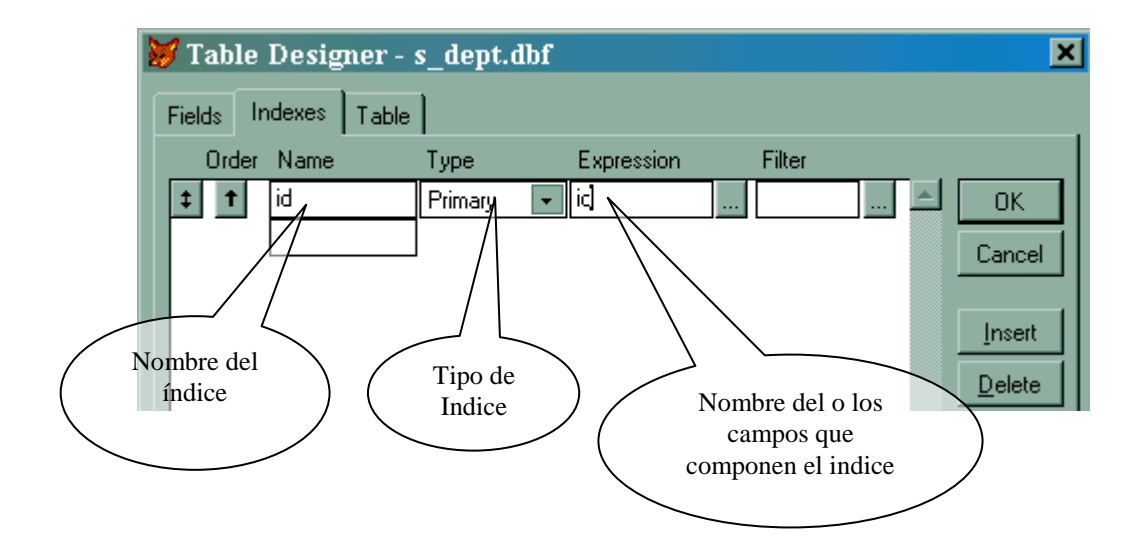

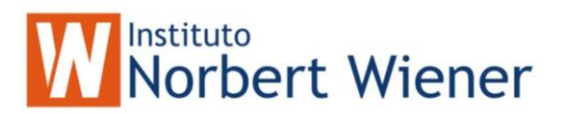

#### a. Nombre del Indice (name)

Introducir el Nombre del archivo índice. Es conocido también como TAG.

#### b. Type ( tipo de Indice)

Primary : Llave primaria. Candidate : Llave candidata Unique : Llave única. Regular : Llave foránea.

#### c. Nombre de la Expresión

Nombre de los campos que conforman la llave primaria: Ejemplo : **id**, o si son varios campos : **id** + **linea** 

Nota: si los campos no son del mismo hay que forzarlos al tipo de dato deseado, ejemplo: si **id** es carácter y **linea**, entoces el nombre de la expresion sería:

#### Id + STR(linea)

STR() convierte de número a carácter y VAL() convierte de carácter a númerico.

Después de detallar los índices, se define los eventos de La validación a nivel de registro y los eventos que se ejecuten a la hora de Insertar un registro, de actualizar o borrar.

| 🔰 Table Designer - s_dept.dbf                     | ×                           |
|---------------------------------------------------|-----------------------------|
| Fields Indexes Table                              |                             |
| Name: s_dept<br>Database: a:\curso\data\curso.dbc | OK<br>Cancel                |
| Table file: a:\curso\data\s_dept.dbf              |                             |
| Records: 1 Fields: 2                              | Length: 14                  |
| Record validation Bule: Message:                  | Triggers<br>Insert trigger: |
|                                                   | ×<br>V                      |

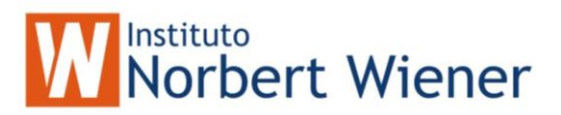

#### Ejercicio Práctico:

Cree la siguiente base de datos con el nombre de **scott**.

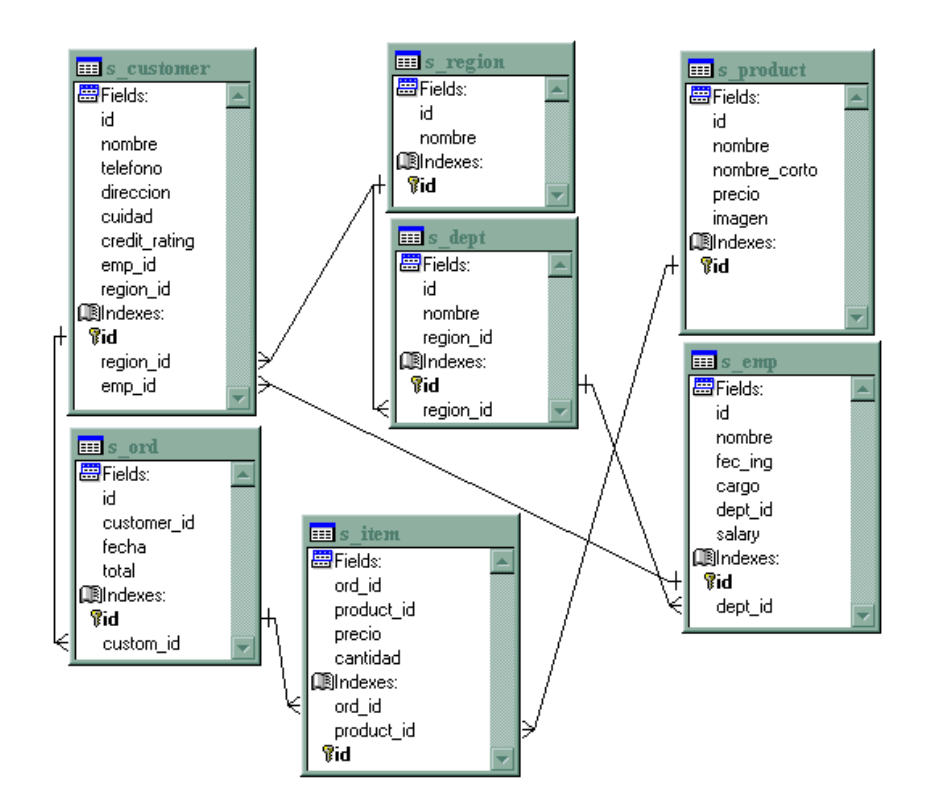

#### **RELACIONES ENTRE TABLAS:**

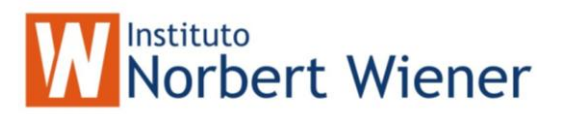

Las relaciones mas comunes entre tablas se definen :

**De uno a uno** : Ejemplo de una llave primaria a otra llave primaria **De uno a muchos** : Ejemplo de una llave primaria a una Regular o Foránea.

Las relaciones entre tablas se crean arrastrando la llave de la tabla a la llave de otra tabla.

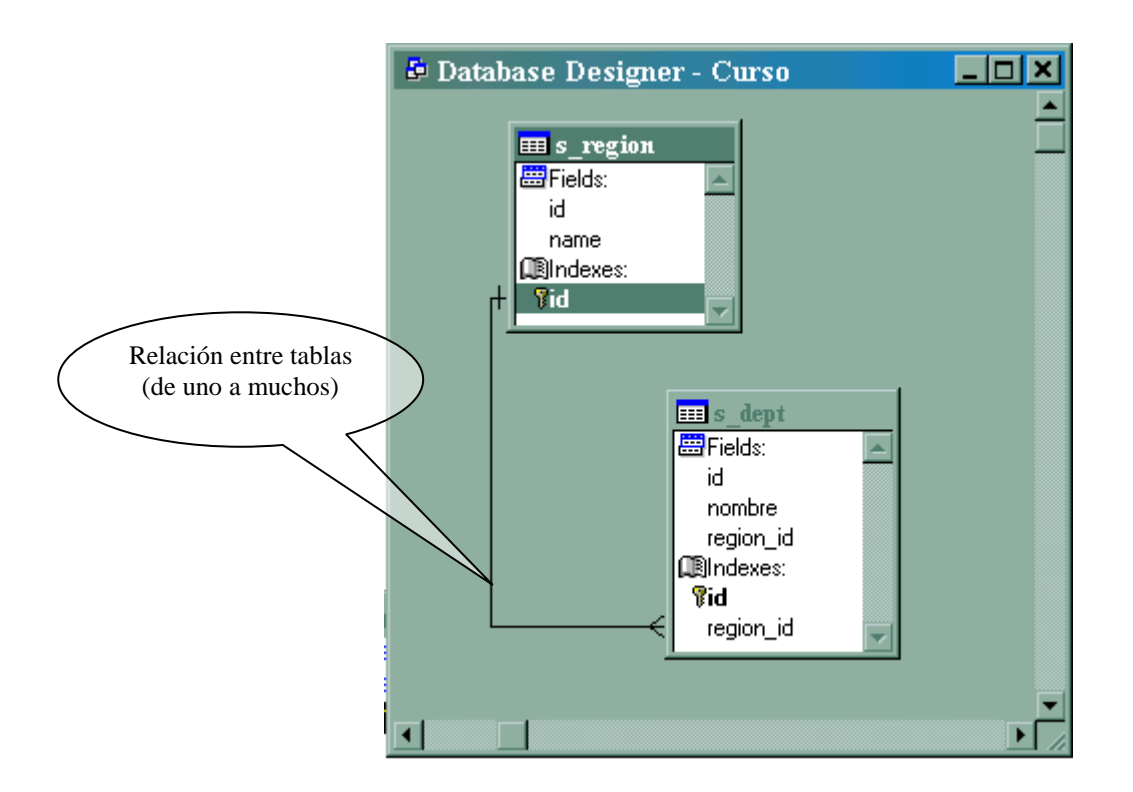

La figura muestra una relación entre las tablas región y departamento, la relación se leería así : "Una región tiene muchos departamentos".

#### Generación de integridad referencial

Reglas que rigen la coherencia de datos, específicamente las relaciones entre las claves principal y externa de claves de tablas distintas. Visual Foxpro Resuelve la Integridad Referencial mediante reglas a nivel de campo y a nivel de registro definidas por el usuario. El Generador de la Integridad Referencial le ayuda a definir reglas para controlar cómo se insertan actualizan o eliminan registros de tablas relacionadas.

**Desencadenante**: código de evento a nivel de registro que se ejecuta despues de una inserción, una actualización o una eliminación. Se ocupan para integridad entre las tablas.

El establecimiento de la <u>integridad referencial</u> implica la creación de un conjunto de reglas para preservar las relaciones definidas entre las <u>tablas</u> al introducir o eliminar <u>registros</u>.

Si exige la integridad referencial, Visual FoxPro impedirá las acciones siguientes:

- Agregar registros a una tabla relacionada cuando no haya ningún registro asociado en la tabla primaria.
- Cambiar valores de una tabla primaria cuando tales cambios supongan dejar registros huérfanos en una tabla relacionada.
- ✓ Eliminar registros de una tabla primaria cuando tengan registros relacionados coincidentes.

Si lo desea, puede escribir sus propios <u>desencadenantes</u> y procedimientos almacenados para exigir la integridad referencial. Sin embargo, el Generador de integridad referencial (IR) de Visual FoxPro permite determinar los tipos de reglas que desea exigir, las tablas a las que desea exigirlas y los eventos del sistema que harán que Visual FoxPro las compruebe.

El Generador de IR trata múltiples niveles de eliminaciones y actualizaciones en cascada, y es recomendable como herramienta para asegurar la integridad referencial.

#### Para abrir el Generador de IR

- 1 Abra el **Diseñador de bases de datos**.
- 2 En el menú Base de datos, elija Editar integridad referencial.

Al utilizar el Generador de IR para crear reglas que se van a aplicar a la base de datos, Visual FoxPro guarda el código generado para exigir las reglas de integridad referencial como <u>desencadenantes</u> que hacen referencia a <u>procedimientos</u> <u>almacenados</u>. Para ver este código puede abrir el editor de texto de procedimientos almacenados en la base de datos. Si desea información sobre la forma de crear desencadenantes por programa, consulte Uso de desencadenantes en el capítulo 7, Trabajo con tablas.

**Precaución** Cuando haga cambios en el diseño de una <u>base de datos</u>, como modificaciones en sus <u>tablas</u> o alteraciones en los <u>índices</u> utilizados en una <u>relación persistente</u>, debe volver a ejecutar el Generador de IR antes de utilizar de

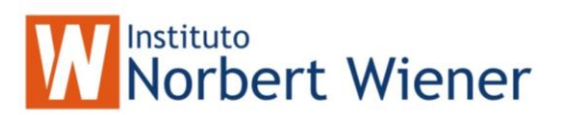

nuevo la base de datos. De esta forma se revisarán el código de <u>procedimiento</u> <u>almacenado</u> y los <u>desencadenantes</u> utilizados para exigir la integridad referencial, de forma que reflejen el nuevo diseño. Si no vuelve a ejecutar el Generador de RI, puede que obtenga resultados inesperados, ya que no se habrán actualizado los procedimientos almacenados y los desencadenantes para ajustarlos a las modificaciones.

#### El Generador IR se muestra cuando:

- Hace doble clic en una línea de <u>relación</u> entre dos tablas del **Diseñador de bases de** datos y elige el botón Integridad Referencial en el cuadro de diálogo Editar relación.
- Elige Integridad referencial en el menú contextual del Diseñador de bases de datos.
- Elige Editar integridad referencial en el menú Base de datos.

#### Fichas del generador

- **Reglas para la actualización** Especifica reglas para aplicar cuando se modifica el valor <u>clave</u> de la tabla primaria.
- **Reglas para la eliminación** Especifica las reglas que se aplican cuando se elimina un registro de la tabla primaria.
- **Reglas para insertar** Especifica las reglas que se aplican cuando se inserta un nuevo registro o cuando se actualiza un registro existente en la tabla secundaria.

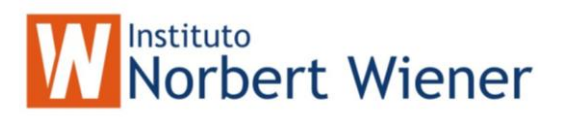

#### VISTAS LOCALES:

¿Qué es una vista?

Una vista es un objeto que se crea empleando la instrucción SELECT de SQL para bases de datos relacionales. Las vistas pueden ser locales o Remotas

| campos                    |
|---------------------------|
| tablas                    |
| condicion                 |
| BY campos de agrupamiento |
| BY campos de ordenamiento |
|                           |

Ejemplo:

| SELECT | id, name |
|--------|----------|
| FROM   | s_region |
| ORDER  | BY name  |

Creación de una vista local.

2

Clic en el botón para crear vistas locales.

| 😿 Add Table or View | ×                                      |
|---------------------|----------------------------------------|
| <u>D</u> atabase:   |                                        |
| Curso 💌             | Add                                    |
| Tables in database: | Close                                  |
| s_emp<br>s_region   | <u>O</u> ther                          |
|                     | Select<br>© Tables<br>© Vie <u>w</u> s |
| <b>V</b>            |                                        |

La ventana para agregar las tablas, se utiliza para añadir tablas que se van a ocupar en la instrucción SELECT – SQL, en este caso estaríamos seleccionando la parte del FROM. Seleccionemos s\_region y luego Agregar. La tabla se agregará, luego le damos cerrar (close).

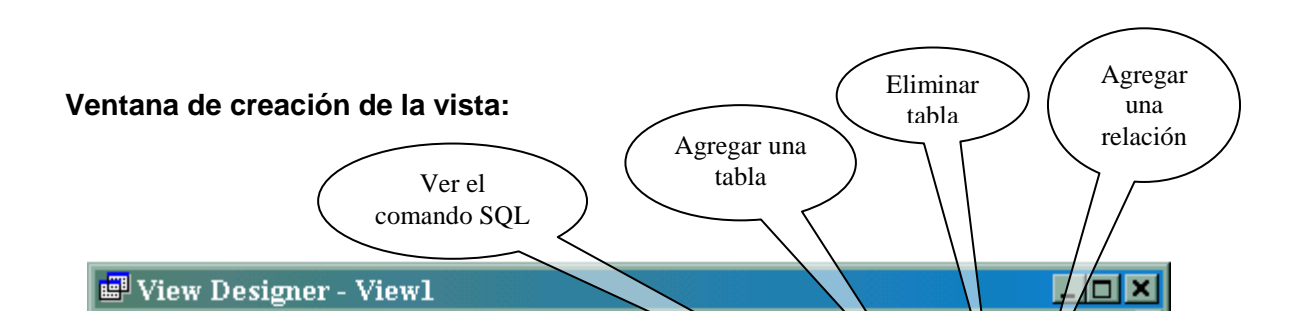

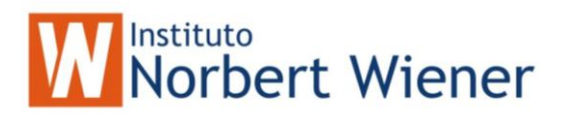

Fields: (Campos) Aquí se seleccionan los campos de la vista (SELECT campos)

Join : Relaciones entre tablas

Filter : Condición de filtrado (WHERE condición)

**Order by** : campos de ordenamiento (ORDER BY)

Group by : campos de Agrupamiento (GROUP BY)

#### CREACION DE VISTAS REMOTAS:

Una vista remota es una vista que se hace de otra base de datos vía ODBC. Esta base de datos puede ser Access, ORACLE, SQL-SERVER, entre otros.

Crear una vista remota:

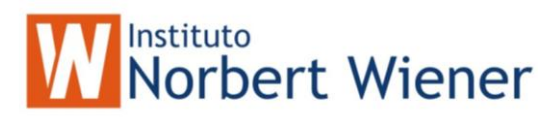

-

Clic en icono para crear vista remotas.

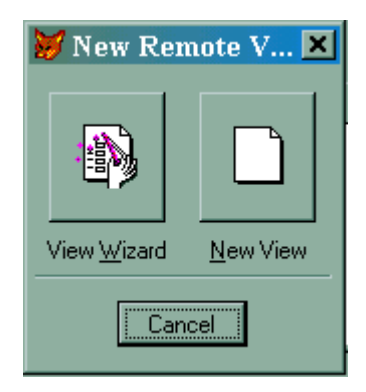

Escoger Nueva Vista (New View)

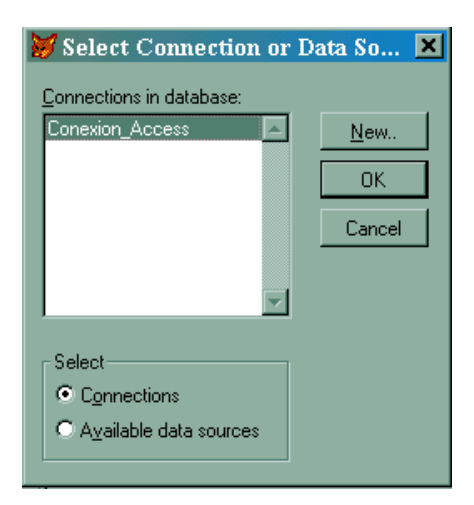

Si no a creado una **conexión** es necesario crear en **New**, si ya esta creada seleccione la conexión y luego **OK**.

¿Como crear una conexión?

Si no ha creado la conexión seleccione New

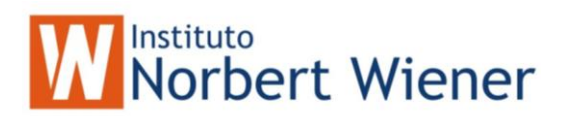

| 😿 Connection Designer - Conne                               | ctl .             | ×                        |
|-------------------------------------------------------------|-------------------|--------------------------|
| C Specify data source                                       |                   |                          |
| C Data source, userid, password                             |                   | ⊻erify Connection        |
| C Connection <u>s</u> tring                                 |                   | New Data Source          |
| Data source: Userid:                                        | Password:         | Database:                |
| MS Access 97 Datat                                          |                   |                          |
| Display ODBC login prompts                                  | C Alleren         | C. 11                    |
| <ul> <li>when login information is not specified</li> </ul> | O Ajways          | O N <u>e</u> ver         |
| Data processing                                             | Timeout intervals |                          |
|                                                             | Connection (sec): | <u>I</u> dle (min):      |
| Display <u>w</u> arnings                                    | 15 🔅              | 0 🗧                      |
| ■ Batch processing                                          |                   |                          |
| I ▲ Automatic transactions                                  | Query (sec):      | Wait ti <u>m</u> e (ms): |
| Packet size: 4096                                           | 0 🗧               | 100 🛨                    |
|                                                             |                   | OK Consel                |
|                                                             |                   | UK Lancel                |

Siga estos pasos cuidadosamente:

1. Seleccione **New Data Source** (Nueva Fuente de Datos) y aparecerá la configuración del ODBC:

| 9                                                                                                    | ODBC Data Source Administrator                                                               |                                                                                                    |                |
|----------------------------------------------------------------------------------------------------|----------------------------------------------------------------------------------------------|----------------------------------------------------------------------------------------------------|----------------|
| ſ                                                                                                    | User DSN System DSN File DSN ODBC Drivers Tracing About                                      |                                                                                                    |                |
|                                                                                                    | <u>U</u> ser Data Sources:                                                                   |                                                                                                    | Add            |
|                                                                                                    | Name                                                                                         | Driver 🔺                                                                                                    |                |
|                                                                                                    | bcn02<br>bdvfp<br>Craze sample data<br>CRDB2<br>CRGUP<br>CRINF5<br>CRINF5<br>CRINF7<br>CROR7 | Microsoft ODBC Driver for Oracle<br>Microsoft Visual FoxPro Driver<br>Microsoft Access Driver (*.mdb)<br>CR DB2<br>CR SQLBase<br>CR Informix 5<br>CR Informix 7<br>CR Oracle7 | <u>R</u> emove |
|                                                                                                    | CRSS<br>CRSYB                                                                                | SQL Server<br>CR Sybase System 10                                                                                                    | ]              |
| An ODBC User data source stores information about how to connect to the indicated data provider. A User data source is only visible to you, and can only be used on the current machine. |                                                                                              |                                                                                                    |                |
|                                                                                                    |                                                                                              | OK Cancel Ar                                                                                                    | pply Help      |

2. En el folder **User DSN** Presione el botón **Add** (Agregar)

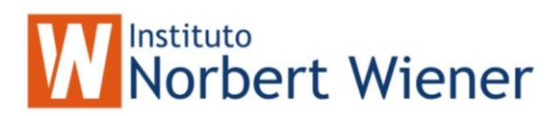

| Create New Data Source |                                                                                                    |                                                                                                    |
|------------------------|----------------------------------------------------------------------------------------------------|----------------------------------------------------------------------------------------------------|
|                        | Select a driver for which you want to set up a d<br>Name<br>INTERSOLV 2.11 32-BIT SQLServer<br>INTERSOLV 2.11 32-BIT Sybase System 10<br>Microsoft Access Driver (*.mdb)<br>Microsoft dBase Driver (*.dbf)<br>Microsoft Excel Driver (*.dbf)<br>Microsoft FoxPro Driver (*.dbf)<br>Microsoft ODBC Driver (*.dbf)<br>Microsoft Paradox Driver (*.db )<br>Microsoft Paradox Driver (*.db )<br>Microsoft Paradox Driver (*.db)<br>Microsoft Tevt Driver (*.db) | ata source.<br>Version ▲<br>2.11.00<br>2.11.00<br>3.50.36<br>3.50.36<br>3.50.36<br>2.00.00<br>3.50.36<br>3.50.36<br>3.50.36<br>3.50.36<br>3.50.36<br>3.50.36 |
|                        | < <u>B</u> ack <b>Finish</b>                                                                                                    | Cancel                                                                                                    |

3. Escoja de la ventana el Controlador deseado, Ejemplo: Microsoft Access Driver (\*.mdb) y luego el botón Finalizar.

| ODBC Microsoft Access 97 Setup                               | ×                      |
|--------------------------------------------------------------|------------------------|
| Data Source Name:                                            | OK.                    |
| Description:                                                 | Consel                 |
| Database                                                     | Lancei                 |
| Database:                                                    | <u>H</u> elp           |
| <u>S</u> elect <u>C</u> reate <u>R</u> epair <u>Com</u> pact | <u>A</u> dvanced       |
| System Database                                              |                        |
| • Non <u>e</u>                                               |                        |
| O Database:                                                  |                        |
| System Database                                              | <u>Options&gt;&gt;</u> |

4. Luego aparece la Ventana de ODBC del controlador que selecciono (En este caso en de Access)

Escriba el nombre del Data Source (Fuente de datos), Luego seleccione la Base de Dato a la que hace referencia ( en el boton Select Database)

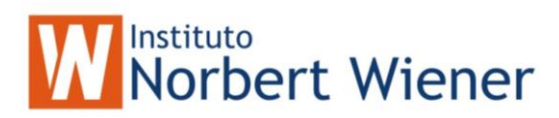

| Select Database                                                        |                                                                                                    | ×                                                                      |
|------------------------------------------------------------------------|----------------------------------------------------------------------------------------------------|------------------------------------------------------------------------|
| Database N <u>a</u> me<br>NEPTUNO.MDB<br>PEDIDOS.MDB<br>Soluciones.mdb | Directories:<br>c:\\office\ejemplos<br>C:\\office\ejemplos<br>C:\\office\ejemplos<br>C:\\office<br>C:\\office<br>C:\\of | OK<br>Cancel<br><u>H</u> elp<br><u>R</u> ead Only<br><u>E</u> xclusive |
| List Files of <u>Type</u> :<br>Access Databases (*.m.                  | Drives:                                                                                                    | <u>N</u> etwork                                                        |

Luego de haber seleccionado la base de datos, acepte todas las ventanas que aparecieron anteriormente y detengase en la siguiente ventana:

| 🔰 Connection Designer - Conn  | ectl                    | ×                  |
|-------------------------------|-------------------------|--------------------|
| C Specify data source         |                         |                    |
| Data source, userid, password |                         | ⊻erify Connection  |
| C Connection <u>s</u> tring   |                         | New Data Source    |
| Data source: Userid:          | Password:               | Da <u>t</u> abase: |
| MS Access 97 Datat            |                         |                    |
| MS Access 97 Databa:          |                         |                    |
|                               | I C Alwaus              | O Never            |
| Craze sample data             | . erijndjo              |                    |
|                               | Selección de la lista ( | el Data            |
| CRINF5                        | Source que ha cre       | eado               |
| Display <u>w</u> arnings      | 1                       |                    |
| ✓ Batch processing            |                         |                    |
| Automatic transactions        | Query (sec):            | Wait time (ms):    |
| Packet size: 4096             |                         | 100                |
|                               | [                       | OK Cancel          |

Luego seleccione de la lista de data source el data source que usted acaba de crear. Luego presione Aceptar (OK).

Después le aparece la primera Ventana donde escoge las conexiones, le aparecerá la conexión que usted ha creado.

Nota: Esta conexión que usted a creado servirá para sesiones futuras.

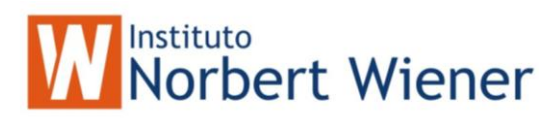

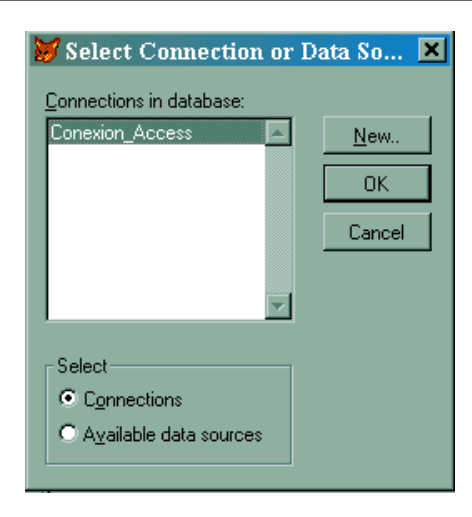

Seleccione la conexión creada y luego Aceptar (OK)

Luego le aparecerá la ventana donde usted escoge las tablas que utilizará:

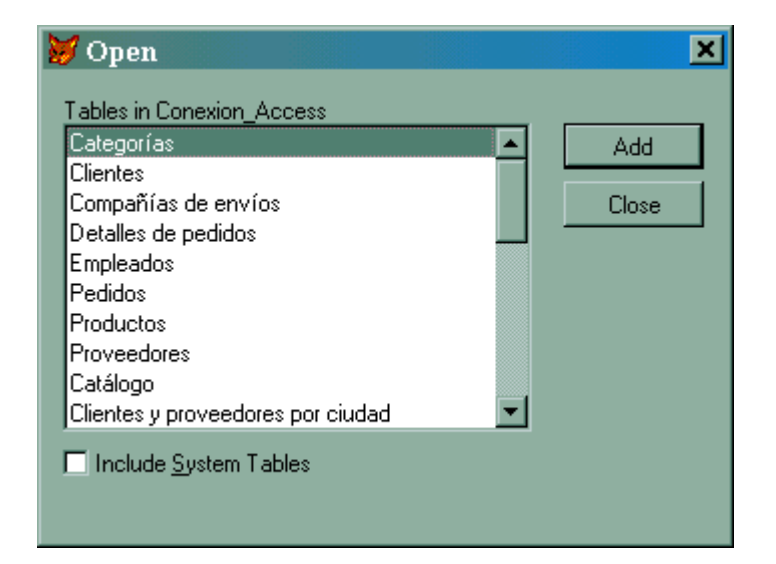

Luego aparecerá la ventana donde se diseña la vista:

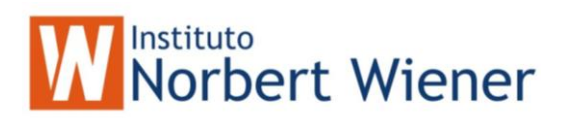

| View Designer - View3                                                                                                    | View Desig×<br>SQL<br>SQL<br>SQL                                                                                                    |  |
|----------------------------------------------------------------------------------------------------|----------------------------------------------------------------------------------------------------|--|
| Fields     Join     Filter     Order By       Available fields:     Charles IdCliente       Charles IdCliente     Charles NonbreCompañía       Charles NonbreContacto       Charles CargoContacto       Charles Dirección       Charles Cardod       Functions and expressions: | Group By Update Criteria Miscellaneous  Add > Add > Add All >> Add All >> Add |  |

El procedimiento para crear la vista es igual a la creación de vista Locales.

Consultas a la BD usando SELECT-SQL

SELECT - SQL usando dos o mas tablas:

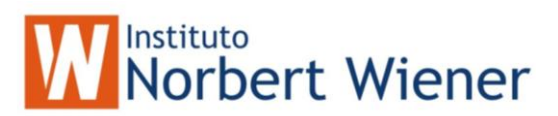

#### Sintaxis :

| alias1.campo1                                                  |
|----------------------------------------------------------------|
| , <i>alias</i> 2.campo2                                        |
| , <i>alia</i> s3.campo3                                        |
| tabla1 alias1                                                  |
| , <b>tabla2</b> alias2                                         |
| , <b>tabla3</b> alias3                                         |
| alias1.campo1 = alias2.campo2<br>alias1.campo2 = alias2.campo3 |
|                                                                |

#### Ejemplo :

Un ejemplo sencillo: si queremos listar el **nombre del empleado**, el **id del departamento**, y el **nombre del departamento** al que pertenece el empleado la query sería:

| SELECT | A.nombre            | AS empleado |
|--------|---------------------|-------------|
|        | , <b>A</b> .dept_id |             |
|        | , <b>B</b> .nombre  | AS depto    |
| FROM   | s_emp A             |             |
|        | ,s_dept <b>B</b>    |             |
| WHERE  | A.id = B.reg        | ion_id      |

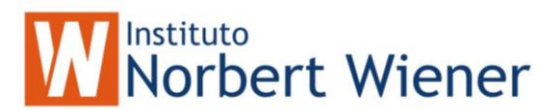

#### Ejercicios :

Seleccionar el No. depto, apellido, salario y cargo para los empleados que ganen mas de 100 y el departamento este en 41, 10 y 50

```
select dept_id
    ,nombre
    ,salario
    ,cargo
from s_emp
where salario > 100
and dept id IN (41,10,50)
```

seleccionar el apellido, del empleado, id del depto, y el nombre del depto.

```
select a.nombre AS empleado
,b.id
,b.nombre AS depto
from s_emp a
,s_dept b
where a.id = b.dept_id
```

Seleccionar el apellido del empleado, no del depto, el nombre deldepto para los depto que esten entre 20 y 50 sin incluirlos.

| select | a.nombre      | AS    | empleado, |
|--------|---------------|-------|-----------|
|        | b.id,         |       |           |
|        | b.nombre      | AS    | depto     |
| from   | s_emp a, s_de | ept k | C         |
| where  | a.id = b.dept | t id  |           |
| and    | b.id > 20 and | db.:  | id < 50   |

seleccionar el nombre del empleado no. del depto, nombre del depto, para los deptos que comiencen con 4 y ordenados el numero de depto y nombre del empleado desc

```
select a.nombre AS empleado,
    b.id,
    b.nombre AS depto
from s_emp a,
    s_dept b
where a.id=b.dept_id
and ALLTRIM(STR(b.id)) like '4%'
order by a.nombre asc,
    b.id
```

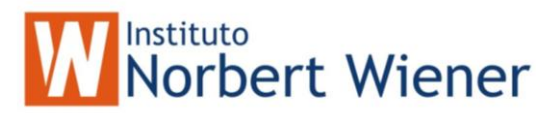

Seleccionar el nombre del cliente para aquellos empleados que el no del depto sean 30, 40, 41, 42 y el (salario sea mayor que 1000 o el depto sea 50)

```
select a.nombre AS cliente,
    b.nombre AS empleado,
    b.salario,
    b.id,
    b.dept_id
from s_customer a,
    s_emp b
where a.emp_id=b.id
and b.dept_id IN (30,40,41,42)
and (b.salario > 1000 or b.dept_id='50')
```

Otra soluccion:

Seleccionar el nombre del cliente, nombre de region y el salario para todos los empleados que el salario sean mayor que 100

select a.nombre AS empleado, b.nombre AS depto, a.salario from s\_emp a, s\_dept b where a.dept\_id=b.id and a.salario > 100

#### Funciones de grupos

salarios minimos y maximos de los empleados

```
select max(salario) sal_max,
            min(salario) sal_min
from s_emp
```

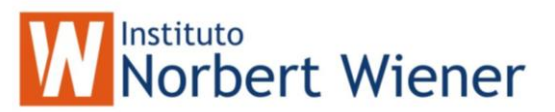

Suma, maximo, minimo salario por Departamento select dept\_id, sum(salario), max(salario), min(salario) from s\_emp group by dept\_id \*\_\_\_ select dept\_id, count(dept id) from s emp group by dept id having dept id > 20 \*\_\_\_ select dept\_id, sum(salario) from s emp group by dept id having sum(salario) between 2000 and 4000 \*\_\_\_ select avg(salario), min(salario), max(salario), sum(salario) from s emp where UPPER(title) like 'SALES%' \*\_\_\_ select count(nombre), dept id from s emp where dept id=31 group by dept id SELECT COUNT(ID), DEPT ID FROM S EMP GROUP BY DEPT ID SELECT COUNT(ID), CREDIT RATING

# Norbert Wiener

FROM S\_CUSTOMER GROUP BY CREDIT\_RATING \*----SELECT SUM(SALARIO), CARGO FROM S\_EMP WHERE upper(TITLE) NOT LIKE 'VP%' GROUP BY CARGO \*----SELECT SUM(SALARIO), TITLE FROM S\_EMP GROUP BY TITLE \*----SELECT TITLE, SUM(SALARIO) FROM S\_EMP

WHERE UPPER(TITLE) NOT LIKE 'VP%' GROUP BY TITLE HAVING SUM(SALARIO) > 5000

\*\_\_\_\_

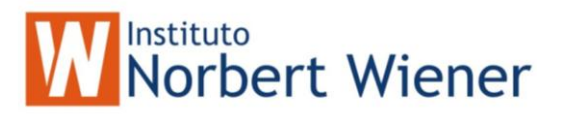

#### Programación Multiusuario:

En la programación multiusuario hay que tener muy en cuenta el control de la zona critica. En Visual Foxpro, esto se puede hacer Automaticamente o Manualmente.

En la forma Automática, Fox controla la zona critica con los enllavamientos automáticos, lo que nos ahorra tiempo ya que no tenemos que preocuparnos por ello. ( esta es la forma que utilizaremos )

¿Qué se requiere?

Se requiere algunas definir variables de ambiente en el programa principal de nuestro Sistema:

\* Definicion de para Ambiente Red

| SET EXCLUSIVE OFF | Abre las tablas en modo compartido               |
|-------------------|--------------------------------------------------|
| SET MULTILOCKS ON | Para que se puedan bloquear mas de un registro   |
| SET DELETE ON     | Para que los registros marcados no se vizualicen |
| SET REFRESH TO 5  | Refrescamiento cada 5 segundos en el Browse      |
|                   |                                                  |

SET REPROCESS TO AUTOMATIC

presione

esc

\*SET REPROCESS TO 5 SECONDS actualizarlo

Si despues de 5 segundos no puede

Si un registro esta bloqueado o enllavado Fox intenta acualizarlo hasta que uno

Fox manda un error.

\* Otro Ambiente SET ECHO OFF SET TALK OFF SET CENTURY ON SET CLOCK STATUS SET DATE BRIT SET PATH TO menu,forms,bmp,prg,data SET SAFETY OFF SET PROCEDURE TO .\prg\utility

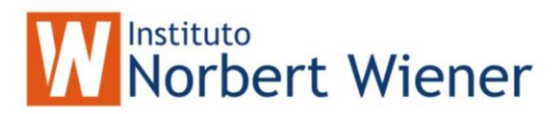

#### Usando el Buffer con las tablas.

<u>Buffer Optimista</u>: Dos usuarios pueden estar modificando el registro sin ningún problema.

Pesimista : Solo un usuario puede estar modificando el registro.

#### ¿Cómo fijar el Buffer?

- \* Set buffering mode and store logical result
- ISuccess = CURSORSETPROP("Buffering", 5, "customer")

IF ISuccess = .T.

=MESSAGEBOX("Operation successful!",0,"Operation Status")

ELSE

=MESSAGEBOX("Operation NOT successful!",0,"Operation Status") ENDIF

### Tipos de Buffer

1 – No utilizar el buffer

- 2 Pessimistic row buffering on.
- 3 Optimistic row buffering on.
- 4 Pessimistic table buffering on.

Con el buffer activado podemos hacer uso de los comandos :

TABLEREVERT(.T.) TABLEUPDATE(.T.)

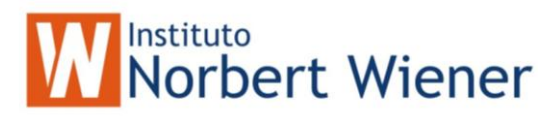

#### TABLEUPDATE(.T.)

Graba los cambios hechos en la tabla.

```
SET MULTILOCKS ON && Must be on for table buffering
= CURSORSETPROP('Buffering', 5, 'employee' ) && Enable table
buffering
INSERT INTO employee (cLastName) VALUES ('Smith')
CLEAR
? 'Original cLastName value: '
?? cLastName && Displays current cLastName value (Smith)
REPLACE cLastName WITH 'Jones'
? 'New cLastName value: '
?? cLastName && Displays new cLastName value (Jones)
= TABLEUPDATE(.T.) && Commits changes
? 'Updated cLastName value: '
?? cLastName && Displays current cLastName value (Jones)
```

#### TABLEREVERT(.t.)

Cancela los cambios hechos a la tabla

```
USE Customer && Open customer table
= CURSORSETPROP('Buffering', 5, 'customer') && Enable table
buffering
CLEAR
? 'Original cust_id value: '
?? cust_id && Displays current cust_id value
REPLACE cust_id WITH '***' && Changes field contents
? 'New cust_id value: '
?? cust_id && Displays new cust_id value
= TABLEREVERT(.T.) && Discard all table changes
? 'Reverted cust_id value: '
?? cust_id && Displays reverted cust_id value
```

### Diseño de Formularios

#### Guía rápida visual:

A la hora de diseñar formularios usted tiene que estar familiarizado con las ventanas siguientes:

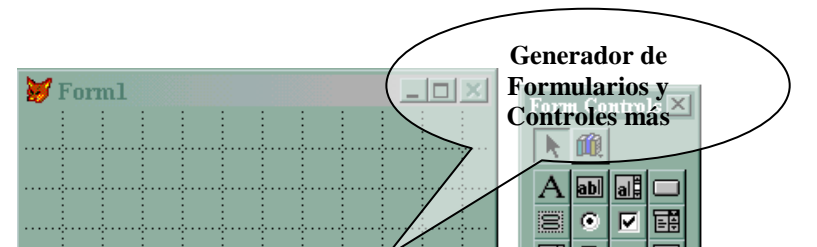

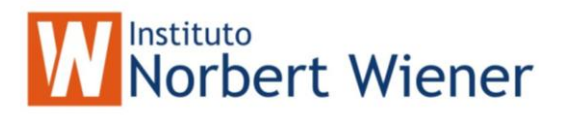

| All Data Meth                  | nods Layout Other    |                      |
|--------------------------------|----------------------|----------------------|
| $\times \checkmark f_{\kappa}$ |                      |                      |
| Activate Event                 | [Default]            |                      |
| ActiveControl                  |                      |                      |
| ActiveForm                     | <i>U</i>             |                      |
|                                | [Derault]            | 7 Propiedades de los |
| Aiwaysorn op<br>AutoCenter     | E - False (Defaul    | objetos              |
| BackColor                      | 144 176 168          |                      |
| BaseClass                      | Form                 |                      |
| BorderStyle                    | 3 - Sizable (Defau   |                      |
| Box                            | [Default]            |                      |
| BufferMode                     | 0 - None (Default) 👻 |                      |
|                                |                      |                      |
|                                |                      |                      |

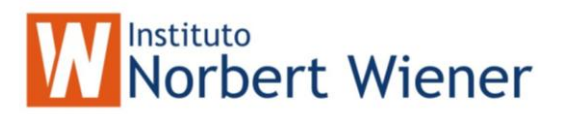

#### Cómo crear un nuevo Formulario:

- 1. En el Administrador de Proyectos, pulse documentos
- 2. Pulse Formulario para seleccionar la categoría
- 3. Pulse botón nuevo

Aparece en cuadro de diálogo Nuevo Formulario. Este cuadro refleja la posibilidad de utilizar el Asistente para formularios o construir uno nuevo.

**Sugerencia**: utilice el Asistente para formularios para desarrollar formularios simples de introducción de datos. El Asistente para formularios hace una serie de preguntas para guiarle durante el proceso de creación del formulario. El Asistente permite la creación de un formulario para única tabla o para tablas uno a muchos.

#### 4. Pulse el botón Nuevo formulario

Aparecerá el Generador de formularios.

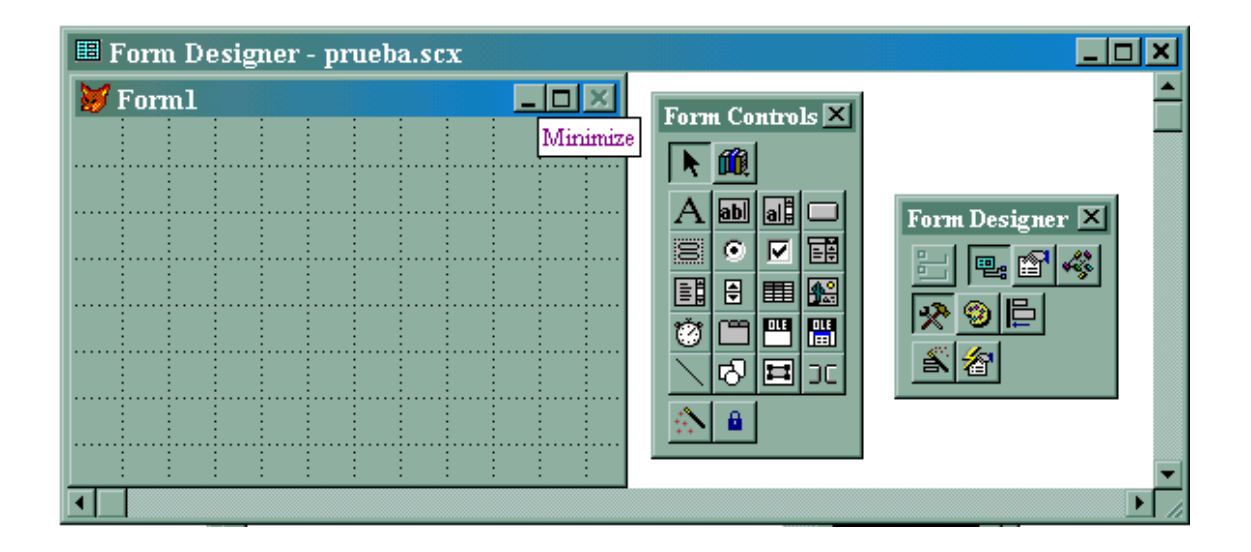

El Generador de formularios visualiza *Form1* en la ventana *DocForm1*, indicando que éste es el primer formulario que tiene abierto en este proyecto. Podrá cambiar de nombre *Docform1* por el nombre que indique al guardar el formulario. *Form1* es un área de trabajo en blanco.

También aparecerá la barra de herramientas con los controles para la creación de formularios.

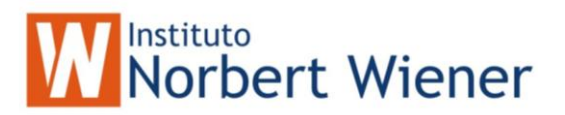

#### Agregación de Objetos a su formulario.

Una vez que tenga en pantalla una ventana de formulario en blanco, Form1, inserte objetos para crear el su formulario.

MS Visual Foxpro 5.0 ofrece dos tipos de objetos que se pueden insertar en un nuevo formulario: objetos contenedores y objetos de control. Podemos accesar a estos objetos desde la barra de herramientas Controles de formulario o desde el Administrador de proyectos.

**Objetos contenedores**: Un objeto contenedor es un objeto primario que contiene otros objetos subordinados. Por ejemplo, un formulario es el objeto contenedor que es propietario de un botón de comando visualizado en el formulario. Otros objetos contenedores pueden incluir marcos de página, cuadrículas y grupos de botones de comando.

Objetos de control: Un objeto de control permite al usuario seleccionar opciones, introducir datos y escoger acciones. En un formulario, estos objetos pueden incluir casillas de verificación, botones de comando, cuadros de texto y cuadrículas.

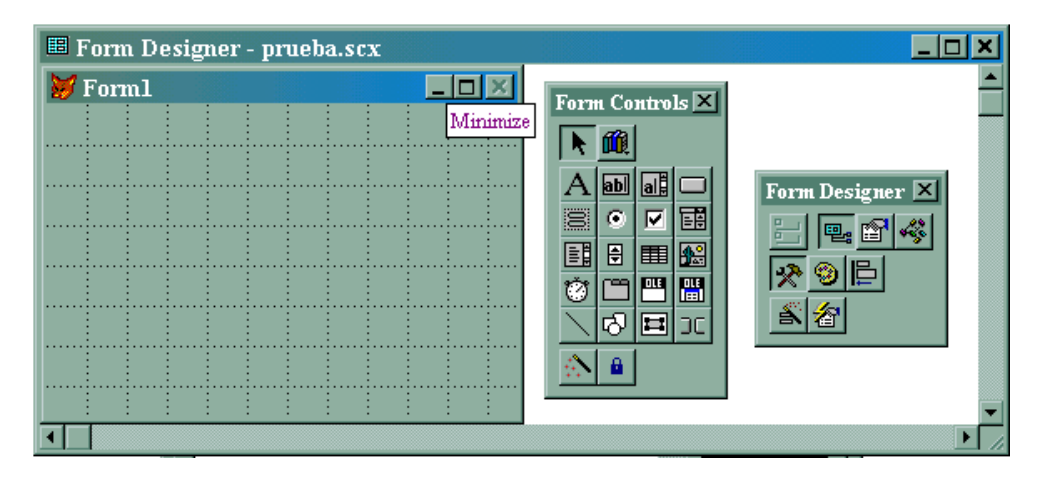

#### El objeto FORM

Propiedades mas comunes de la Forma :

| Nombre     | Tipo de dato | Descripción                                 |
|------------|--------------|---------------------------------------------|
| Caption    | Carácter     | Titulo de la ventana o Forma                |
| Autocenter | Booleano     | Para central la Forma                       |
| ShowTips   | Booleano     | Para que se muestren los Tooltips           |
| Closable   | Booleano     | Visualiza el boton de Cerrar la Ventana (X) |
| MaxButton  | Booleano     | Visualiza el boton de Maximizar la Ventana  |
| MinButton  | Booleano     | Visualiza el boton de Minimizar la Ventana  |
| ControlBox | Booleano     | Visualiza el Menu de Control de la Ventana. |

Eventos o Métodos más comunes de la Forma

| Nombre | Descripción |
|--------|-------------|
|        |             |

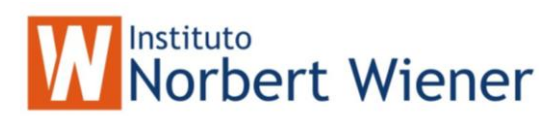

| Init    | Se dispara a la hora que se inicializa todos los objetos de la forma.       |
|---------|-----------------------------------------------------------------------------|
| Load    | Se dispara antes que se inicialicen los objetos de la forma (ante que Init) |
| Destroy | Se dispara al cerrar la forma                                               |
| Unload  | Se dispara despues de Destroy.                                              |

#### Utilización de múltiples páginas en un formulario simple.

En VFP, un formulario simple puede contener múltiples páginas que visualicen diferentes conjuntos de datos y controles. En la parte superior del formulario, una ficha representa cada página. Podemos pulsar en una ficha para mostrar el contenido de la página.

#### Cómo crear un formulario de varias páginas.

- 1. Pulse el botón Marco de página (*page frame*) en la barra de herramientas Controles de formulario.
- 2. Sitúe el cursor en la esquina superior izquierda de *form1*. (El cursor cambia su forma a cruceta)
- 3. Pulse en la esquina superior izquierda del formulario y arrastre el cursor hacia la esquina inferior derecha para crear un marco de página que cubra la mayor parte de la ventana *form1*. Deje un espacio de unos dos centímetros en la parte inferior del formulario para los botones de comando que se agregarán después en esta lección.

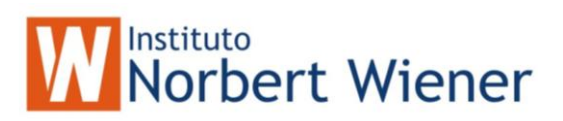

|      | f Forml |       |     |      |       | _ |   | ×   | 3   |
|------|---------|-------|-----|------|-------|---|---|-----|-----|
|      | ,       |       |     |      |       |   |   |     |     |
| •••• | Page1   | Page2 | l:: | <br> | <br>· | · | · |     | ••• |
|      |         |       |     |      |       |   | Ì |     |     |
|      |         |       |     |      |       |   | ł |     | ••• |
|      |         |       |     |      |       |   | ł |     |     |
|      |         |       |     |      |       |   | ł |     | ••• |
|      |         |       |     |      |       |   | ł |     | ••• |
|      |         |       |     |      |       |   |   |     |     |
|      |         |       |     |      |       |   |   |     |     |
| •••• |         |       |     |      |       |   | _ | ••• | ••• |

Propiedades mas comunes de la páginas :

| Nombre    | Tipo de dato | Descripción                          |
|-----------|--------------|--------------------------------------|
| Pagecount | Númerico     | Fija el número de Folders o páginas  |
|           |              | (Page1, page2)                       |
| TabStyle  | Númerico     | Justificacion de las páginas.        |
| Visible   | Booleano     | Si el control es visible al usuario. |
|           |              |                                      |

#### Agregación de cuadros de texto y cuadros de edición:

#### Cómo agregar objetos en la pagina 1 (page1):

- 1. Con el botón derecho del ratón, pulse sobre Page1 en el formulario. Aparece un menú instantaneo
- 2. Seleccione la ventana propiedades

Aparece el cuadro de diálogo propiedadades, donde muestra Page1 en el cuadro de texto.

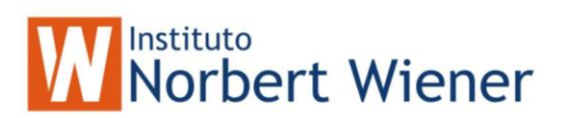

| ■ Page1<br>All Data Methods Layout Other<br>× ✓ fx 144,176,168      |
|---------------------------------------------------------------------|
| All   Data   Methods   Layout   Other     ×   ✓   fst   144,176,168 |
| × ✓ fx 144,176,168                                                  |
|                                                                     |
| Activate Event [Default]                                            |
| ActiveControl 0                                                     |
| AddObject [Default]                                                 |
| BackColor 144,176,168                                               |

- 3. Pulse el botón Flecha hacia abajo.
- 4. Seleccione Page1 en el cuadro de texto Objeto.

**Sugerencia**: Cada vez que inserte un objeto en un formulario, marco de página o cuadricula, compruebe en la ventana Propiedades que ha colocado el objeto en el contenedor apropiado.

#### Como Agregar de cuadros de texto directamente de una tabla:

- 1. Seleccione Ver el menú Generador de Formularios
- 2. Seleccione Entorno de Datos (Data Environment)
- 3. Seleccione Entorno de datos (Data Environment) en el menú de Visual Foxpro y luego Agregar.

**Sugerencia**: También puede abrir la ventana Agregar tabla o vista con el botón derecho del ratón. Utilizando el botón derecho del ratón, pulse en cualquier parte del Entorno de datos y luego seleccione Agregar. Para obtener la ventana de Entorno de Datos o la ventana de propiedades, utilice el botón derecho del ratón pulsando fuera del marco de página, pero dentro del formulario. Aparece un menú instantáneo desde el que puede hacer la selección.

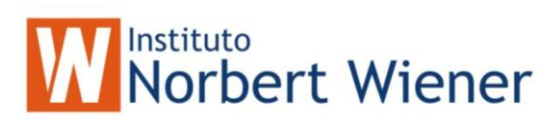

| Data Environment - prueba.scx | Add Table or View  Add Table or View  Catabase:  Scott  Tables in database:  S_customer  s_dept  s_emp  s_item  s_ord  s_product  s_region  s_title | Add<br>Close<br>Other<br>Select<br>© Tables<br>© Views |
|-------------------------------|----------------------------------------------------------------------------------------------------|--------------------------------------------------------|
|                               | ×                                                                                                    |                                                        |

Aparece la ventana Agregar tabla o vista.

- 4. Confirme si es la Base de Dato deseada.
- 5. Pulse dos veces en la tabla a utilizar.
- Seleccione el campo deseado en la lista de campos de la tabla, arrástrelo hacia el formulario y déjelo en cualquier parte del mismo. En el formulario aparecerá el cuadro de texto.text1
- 7. Pulse y arrastre el cuadro de texto *text1* a la posición que desee.

**Sugerencia**: Para desplazar un control de texto, pulse sobre él y arrastrelo hacia otro lugar en le formulario. Para modificar el tamaño del cuadro de texto, pulse sobre él y luego arrastre algunos de los márgenes.

| 🍠 Forml |       |  |
|---------|-------|--|
| Page1   | Page2 |  |
|         |       |  |
| . Id    | txtld |  |
|         |       |  |
|         |       |  |
|         |       |  |
|         |       |  |

Propiedades mas comunes del Text (control de texto):

| Nombre        | Tipo de dato | Descripción                               |
|---------------|--------------|-------------------------------------------|
| Controlsource | Según la     | Es la variable o nombre del campo al cual |
|               | variable     | hace referencia.                          |
| Value         | Según la     | Contenido de la variable o campo          |

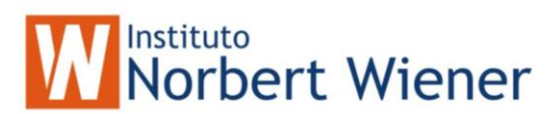

|         | variable | referenciado en controlsource        |
|---------|----------|--------------------------------------|
| Visible | Booleano | Si el control es visible al usuario. |
| Enabled | Booleano | Si el control esta habilitado o no.  |

#### Control Botón de Comando:

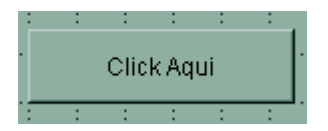

#### Propiedades mas comunes del Botón :

| Nombre  | Tipo de dato | Descripción                           |
|---------|--------------|---------------------------------------|
| Caption | Carácter     | Etiqueta del comando (Ej. Click Aquí) |
| Visible | Booleano     | Si el control es visible al usuario.  |
| Enabled | Booleano     | Si el control esta habilitado o no.   |

#### Eventos o Métodos más comunes del control

| Nombre    | Descripción                                      |  |
|-----------|--------------------------------------------------|--|
| Init      | Se dispara a la hora que se inicializa el objeto |  |
| Click     | Se dispara al dar click en el objeto             |  |
| Setfocus  | El cursor se va al objeto.                       |  |
| Lostfocus | Se dispara cuando el objeto pierde el cursor.    |  |
| Refresh   | Refresca el objeto.                              |  |

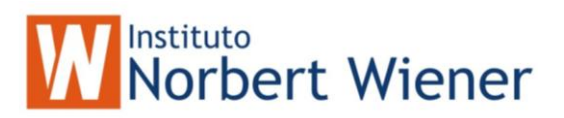

Cómo asociar un procedimiento a un botón:

1. Haga doble click en el boton. Aparece una ventana de código:

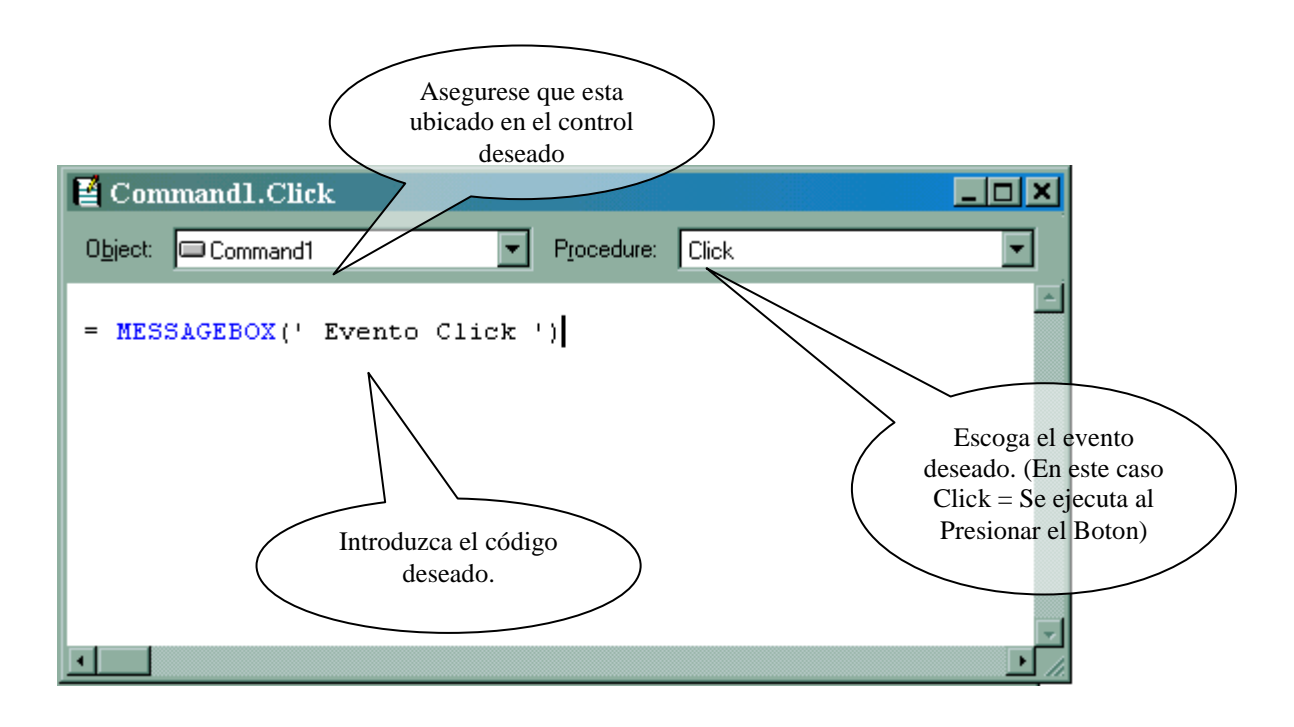

#### Control Botón de Cuadro de Edición:

Se utiliza para los campos memo.

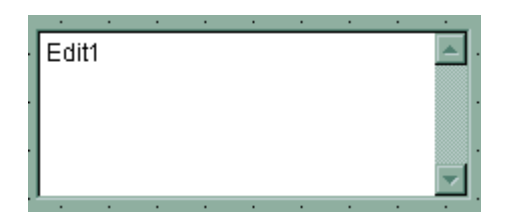

Propiedades mas comunes del control de edición

| Nombre        | Tipo de dato | Descripción                               |
|---------------|--------------|-------------------------------------------|
| Controlsource | Según la     | Es la variable o nombre del campo al cual |
|               | variable     | hace referencia.                          |
| Value         | Según la     | Contenido de la variable o campo          |
|               | variable     | referenciado en controlsource             |
| Visible       | Booleano     | Si el control es visible al usuario.      |
| Enabled       | Booleano     | Si el control esta habilitado o no.       |

Eventos o Métodos más comunes del control de edición
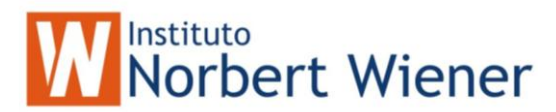

| Nombre    | Descripción                                      |
|-----------|--------------------------------------------------|
| Init      | Se dispara a la hora que se inicializa el objeto |
| Click     | Se dispara al dar click en el objeto             |
| Setfocus  | El cursor se va al objeto.                       |
| Lostfocus | Se dispara cuando el objeto pierde el cursor.    |
| Valid     | Se dispara despues de presionar Enter o Tab, se  |
|           | utiliza para validar.                            |
| Refresh   | Refresca el objeto.                              |

## **Control de Opciones:**

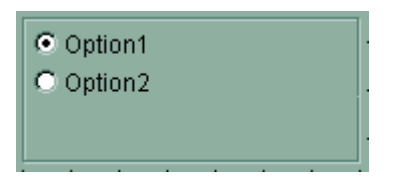

Propiedades mas comunes del control de opciones

| Nombre        | Tipo de dato | Descripción                               |  |
|---------------|--------------|-------------------------------------------|--|
| Controlsource | Númerico     | Es la variable o nombre del campo al cual |  |
|               |              | hace referencia.                          |  |
| Value         | Númerico     | Contenido de la variable o campo          |  |
|               |              | referenciado en controlsource             |  |
| Visible       | Booleano     | Si el control es visible al usuario.      |  |
| Enabled       | Booleano     | Si el control esta habilitado o no.       |  |

Eventos o Métodos más comunes del control de opciones

| Nombre            | Descripción                                      |
|-------------------|--------------------------------------------------|
| InteractiveChange | Se dispara cuando modificamos el campo           |
| Init              | Se dispara a la hora que se inicializa el objeto |
| Click             | Se dispara al dar click en el objeto             |
| Setfocus          | El cursor se va al objeto.                       |
| Lostfocus         | Se dispara cuando el objeto pierde el cursor.    |
| Valid             | Se dispara despues de presionar Enter o Tab, se  |
|                   | utiliza para validar.                            |
| Refresh           | Refresca el objeto.                              |

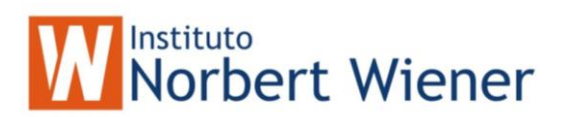

## **Control Check:**

.. 🗖 Check1

## Propiedades mas comunes del control Check

| Nombre        | Tipo de dato | Descripción                                                       |
|---------------|--------------|-------------------------------------------------------------------|
| Controlsource | Booleano     | Es la variable o nombre del campo al cual hace referencia.        |
| Value         | Booleano     | Contenido de la variable o campo<br>referenciado en controlsource |
| Visible       | Booleano     | Si el control es visible al usuario.                              |
| Enabled       | Booleano     | Si el control esta habilitado o no.                               |

Eventos o Métodos más comunes del control Check

| Nombre            | Descripción                                      |
|-------------------|--------------------------------------------------|
| InteractiveChange | Se dispara cuando modificamos el campo           |
| Init              | Se dispara a la hora que se inicializa el objeto |
| Click             | Se dispara al dar click en el objeto             |
| Setfocus          | El cursor se va al objeto.                       |
| Lostfocus         | Se dispara cuando el objeto pierde el cursor.    |
| Valid             | Se dispara despues de presionar Enter o Tab, se  |
|                   | utiliza para validar.                            |
| Refresh           | Refresca el objeto.                              |

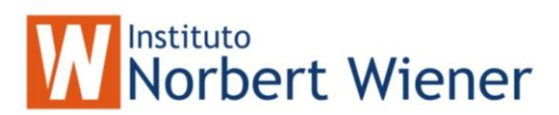

## **Control Grid:**

| ld  | Name                                                                                                    | -  |
|-----|----------------------------------------------------------------------------------------------------|----|
| abl | abl                                                                                                    |    |
|     |                                                                                                    |    |
|     |                                                                                                    |    |
|     |                                                                                                    |    |
|     |                                                                                                    |    |
|     |                                                                                                    | _  |
|     |                                                                                                    | Ψ. |
|     | E State State Stat |    |

Propiedades mas comunes del control Grid:

| Nombre              | Tipo de dato | Descripción                              |  |
|---------------------|--------------|------------------------------------------|--|
| Recordsource        | Carácter     | Nombre de la tabla                       |  |
| Visible             | Booleano     | Si el control es visible al usuario.     |  |
| Enabled             | Booleano     | Si el control esta habilitado o no.      |  |
| ColumnCount         | Númerico     | Numero de columnas del Grid              |  |
| Deletemark Booleano |              | Permite registro para borrar (Aparece en |  |
|                     |              | la parte izquierda del Grid)             |  |

Eventos o Métodos más comunes del control Grid:

| Nombre    | Descripción                                      |
|-----------|--------------------------------------------------|
| Init      | Se dispara a la hora que se inicializa el objeto |
| Click     | Se dispara al dar click en el objeto             |
| Setfocus  | El cursor se va al objeto.                       |
| Lostfocus | Se dispara cuando el objeto pierde el cursor.    |
| Refresh   | Refresca el objeto.                              |

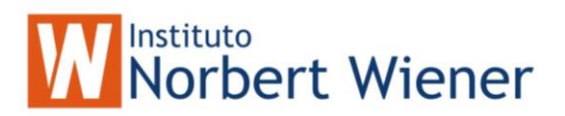

## **Control Listas:**

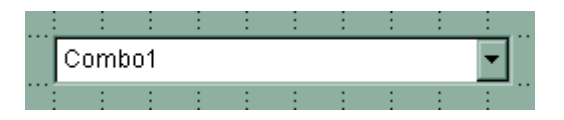

# Propiedades mas comunes del control Listas

| Nombre        | Tipo de dato | Descripción                                |  |
|---------------|--------------|--------------------------------------------|--|
| Controlsource | Según la     | Variable a que hace referencia (campo      |  |
|               | variable     | donde se almacena el valor de la lista)    |  |
| RowSource     | Carácter     | Tabla o query de los elementos de la lista |  |
| RowSourceType | Numérico     | Tipo de la Fuente (Si es tabla o query.)   |  |
| Visible       | Booleano     | Si el control es visible al usuario.       |  |
| Enabled       | Booleano     | Si el control esta habilitado o no.        |  |
| BoundColumn   | Numérico     | Valor que retorna la lista (Número de la   |  |
|               |              | columna del RowSource )                    |  |
| BoundTo       | Booleano     | Especifica si el valor de la lista esta    |  |
|               |              | determinado por los valores o por la       |  |
|               |              | propiedad ListIndex                        |  |

## Eventos o Métodos más comunes del control Listas

| Nombre            | Descripción                                      |
|-------------------|--------------------------------------------------|
| InteractiveChange | Se dispara cuando modificamos el campo           |
| Init              | Se dispara a la hora que se inicializa el objeto |
| Click             | Se dispara al dar click en el objeto             |
| Setfocus          | El cursor se va al objeto.                       |
| Lostfocus         | Se dispara cuando el objeto pierde el cursor.    |
| Valid             | Se dispara despues de presionar Enter o Tab, se  |
|                   | utiliza para validar.                            |
| Refresh           | Refresca el objeto.                              |

Formularios Sencillos

Un Formulario Sencillo, es el que es realizado generalmente utilizando una sola tabla.

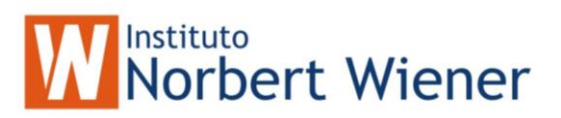

Un ejemplo típico de formularios sencillos son las pantallas de los catálogos de un Sistema, que solamente tienen la función de registrar, modificar, eliminar y consultar datos de una tabla.

Por ejemplo vamos a construir una forma sencilla utilizando el Wizard de Visual Foxpro:

- 1. Abra su proyecto
- 2. Ubíquese en la pestaña de documentos (document) y luego en Formas (Forms).
- 3. Presione el Botón Nuevo (New).
- 4. Seleccione Wizard. Aparece la siguiente ventana:

| 😿 Wizard Selection           | ×                  |
|------------------------------|--------------------|
| Select the wizard you would  | like to use:       |
| Form Wizard                  |                    |
| One-to-Many Form Wizard      |                    |
|                              |                    |
|                              |                    |
|                              |                    |
|                              |                    |
| Description:                 |                    |
| Creates a data-entry form fr | om a single table. |
|                              |                    |
| 1                            |                    |
|                              | OK Cancel          |
|                              |                    |

- 5. Seleccione Form Wizard y OK.
- 6. Luego aparece la ventana donde usted escoge la tabla a utilizar y los campos de esa tabla.

|   |                | 💓 Form Wizard                                                                      |                                                                                      |                                                                          | ×    |                          |
|---|----------------|------------------------------------------------------------------------------------|--------------------------------------------------------------------------------------|--------------------------------------------------------------------------|------|--------------------------|
|   |                |                                                                                    | Step 1 - Select Fields                                                               |                                                                          |      |                          |
| / | Seleccione     | 1 XXXX XXX AA C<br>2 XXXX AA C<br>3 XXX 1 VYY VYY<br>4 XXXX 2 VYY VYY<br>3 YYY VYY | Which fields do you want<br>Select a database or the l<br>and then select the fields | to use on your form?<br>Free Tables, select a table or viev<br>you want. | «. / | Seleccione<br>Los campos |
| ( | la tabla       | 4 777 777                                                                          | l .                                                                                  |                                                                          |      | que                      |
|   | a utilizar 🛛 🖊 | Databases and tables:                                                              | Available fields:                                                                    | Selected fields:                                                         |      | aparecerán               |

- 7. Una vez seleccionado la tabla y sus respectivos campos, presiones próximo (Next).
- 8. Se visualizará la siguiente ventana:

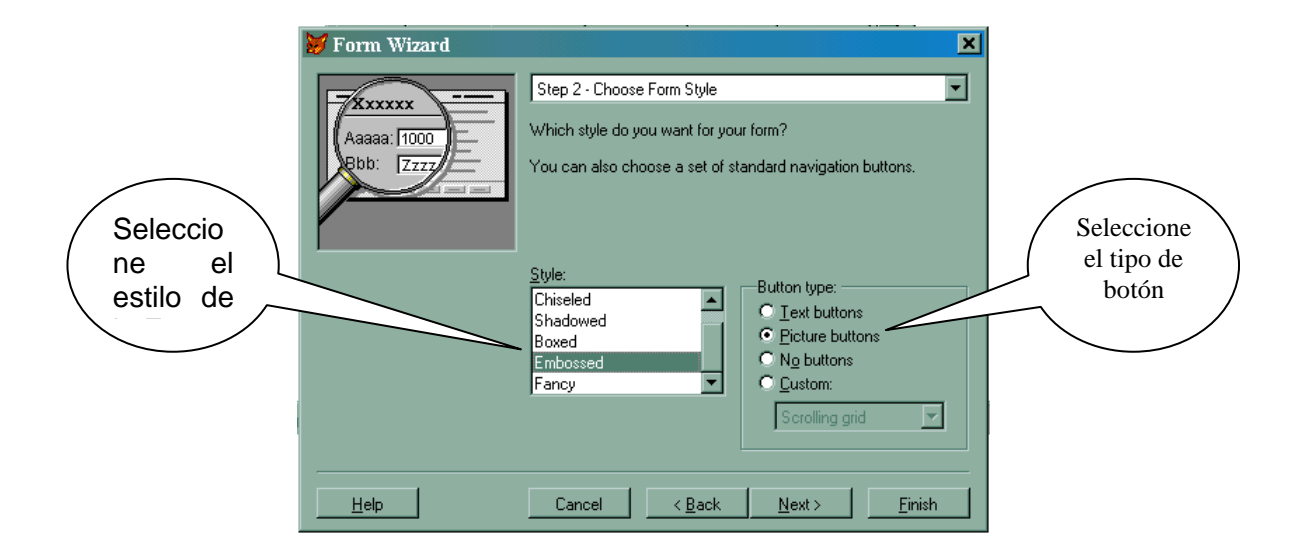

10. Seleccione el estilo de la forma y el tipo de botones a utilizar en la forma y luego presione *próximo* (Next).

## 11. Aparecerá la siguiente ventana:

| 💓 Form Wizard                       |                                                               | ×               |
|-------------------------------------|---------------------------------------------------------------|-----------------|
|                                     | Step 3 - Sort Records                                         | <b>•</b>        |
|                                     | How do you want to sort your records?                         |                 |
| 4 CCC HHH<br>2 AAA GGG 1 000 EEE    | Select up to three fields or select one index tag to sort the |                 |
| 1 000 EEE 3 888 FFF                 | records by.                                                   | / Seleccione el |
| 4 ссс ннн                           |                                                               | / ordenamiento  |
| ,<br>Available fields or index tag: | Selected fields:                                              | de la tabla.    |
| Id                                  |                                                               | (por lo         |
| Name                                | Add >                                                         | general se      |
|                                     |                                                               | selecciona el   |
|                                     | Ascending                                                     | indice /        |
|                                     | O Descending                                                  |                 |
|                                     | <b>v</b>                                                      |                 |

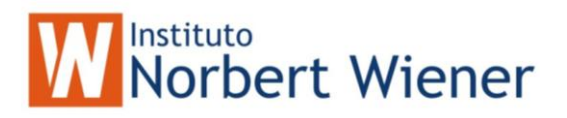

12. Seleccione el ordenamiento de la tabla, aquí por lo general se selecciona el índice de la tabla (los índices aparecen con asterisco \*)

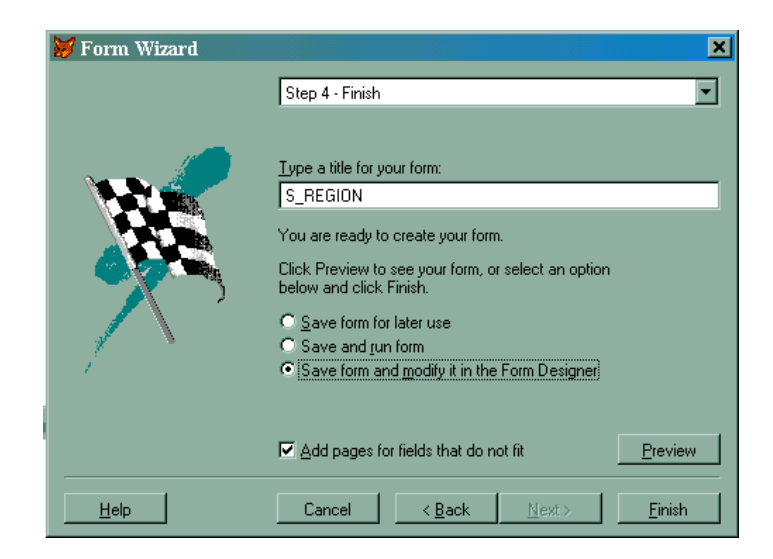

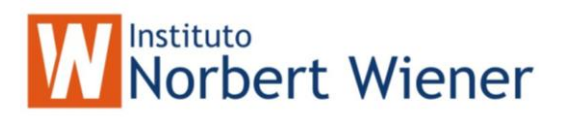

13. Introduzca el titulo de la forma y luego Finalizar (Finish)

Visual Foxpro Generará la forma, luego usted puede modificar la forma si lo desea.

La forma, que creamos con el wizard, quedaría de esta forma:

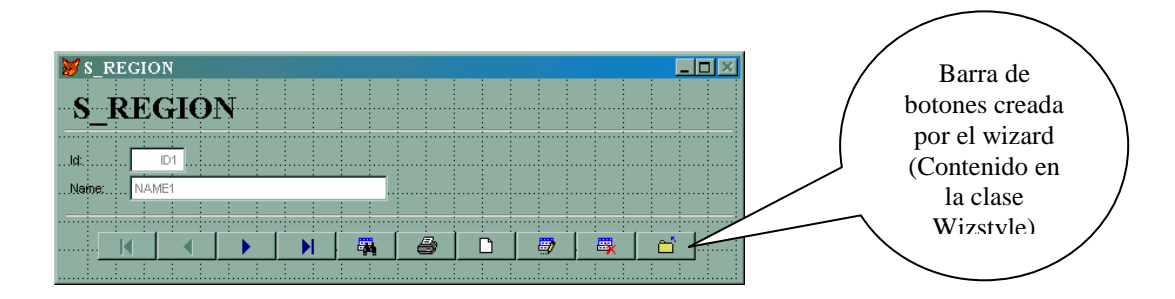

**Nota**: Reconstruya el proyecto en la opción *Build* (botón del proyecto). Luego Seleccione *Rebuild Proyect* y *OK*. Visual Foxpro, compila su proyecto. Notará que en la pestaña de clases de su proyecto Visual Foxpro le ha agregado una clase que él ocupa para construir formas con el *Wizard*, el nombre de la clase es *WizStyle*.

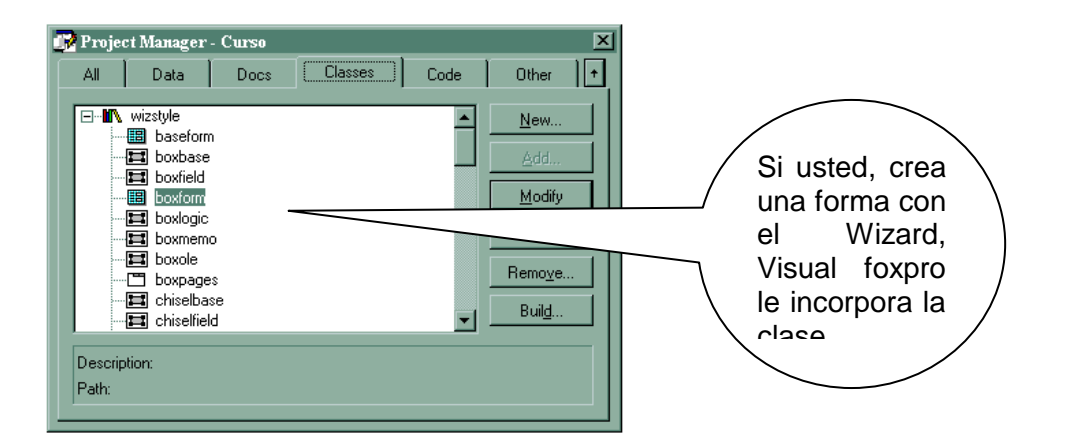

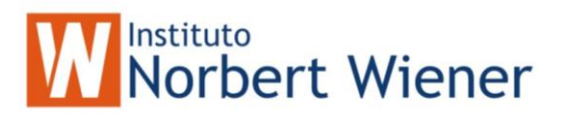

Formularios Maestro - Detalle

Un formulario maestro detalles es aquel en que entran en juego dos o más tablas, las cuales tengan una relación de uno a muchos. Ejemplo la relación de s\_region con s\_dept ( una región puede tener muchos departamentos).

Se pueden construir formas mestro-detalle utilizando el Wizard, sin embargo, nosotros utilizaremos la forma manual para personalizar a nuestro gusto la forma.

# Pasos para construir una forma maestro - detalle

Para este ejemplo utilizaremos las tablas s\_region y s\_dept

- 1. Abra su proyecto
- 2. Ubíquese en la pestaña de documentos (document) y luego en Formas (Forms).
- 3. Presione el Botón Nuevo (New).
- 4. Seleccione Nueva Forma en blanco.
- 5. En la forma en blanco presione el botón derecho del ratón y luego *Entorno de Datos* (Data Environment)

| E Form Designer - FormDocl | Environment.<br>Properties<br>Builder<br>Code<br>Help | Form Controls X<br>N<br>M<br>A<br>D<br>C<br>T<br>C<br>T<br>C<br>C<br>C<br>T<br>C<br>T<br>C<br>T<br>C<br>T<br>C<br>T<br>C<br>T<br>C<br>T<br>C<br>T<br>C<br>C<br>T<br>C<br>C<br>T<br>C<br>C<br>C<br>C<br>C<br>C<br>C<br>C<br>C<br>C<br>C<br>C<br>C |
|----------------------------|-------------------------------------------------------|----------------------------------------------------------------------------------------------------|
| <u>.</u>                   |                                                       |                                                                                                    |

6. Seleccione las tablas *s\_region*, que será el maestro y luego la tabla *s\_dept* que será nuestro detalle.

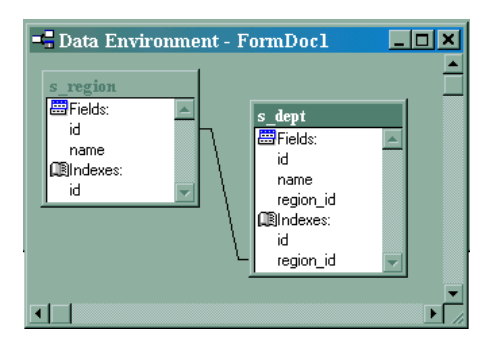

7. Arrastre uno por uno los campos de la tabla s\_region a su forma, de tal manera que queden asi:

| ø    | For | ml  |     |   |     |   |      |    |       |           |      | _ | ×     |
|------|-----|-----|-----|---|-----|---|------|----|-------|-----------|------|---|-------|
|      | 1   |     | 1   |   |     |   |      |    |       |           |      |   |       |
|      | lo  | t b | dld | N | ame | b | tNar | ne |       |           |      |   | Î     |
|      |     |     |     |   |     |   |      |    |       |           |      |   |       |
|      |     |     |     |   |     |   |      |    |       |           |      |   |       |
|      |     |     |     |   |     |   |      |    |       |           |      |   |       |
|      |     | 1   |     |   |     |   |      |    |       |           |      |   |       |
|      | 1   | 1   |     |   |     |   |      |    |       |           |      |   |       |
|      | 1   | 1   |     |   |     |   |      |    |       |           |      |   | 1     |
|      | 1   | 1   |     |   |     |   |      |    |       |           |      |   | 1     |
| •••• | 1   | 1   |     |   |     |   |      |    |       |           |      |   | 1     |
|      |     |     |     |   |     |   |      |    | ••••• | <br>••••• | <br> |   | <br>÷ |

8. Luego arrastre toda la tabla *s\_dept* al formulario

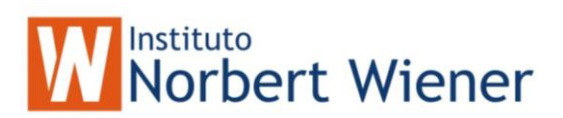

| 💓 Forml     |            |           | _ <b>–</b> × |
|-------------|------------|-----------|--------------|
|             |            |           |              |
| ld bxtld Na | ime btName | 9         | <br>         |
|             |            |           |              |
| id          | name       | region_id | <u> </u>     |
| abl         | abi        | abi       |              |
|             |            |           |              |
|             |            |           |              |
|             |            |           |              |
|             |            |           |              |
|             |            |           | -            |
| ••••••      |            | •         | •            |
|             |            |           | <br>         |

9. Ahora vamos a modificar las propiedades del Grid que hemos insertado: seleccionan el grid, botón derecho del ratón y luego propiedades. Se sitúan en la pestaña datos, para modificar las siguientes propiedades con el fin de establecer la relación entre las dos tablas:

| Properties - FormDocl         |                                       |  |  |  |  |  |  |  |
|-------------------------------|---------------------------------------|--|--|--|--|--|--|--|
| 🖬 Grid1                       |                                       |  |  |  |  |  |  |  |
| All Data                      | Methods Layout Other                  |  |  |  |  |  |  |  |
| $\times \checkmark f_{\pi} 0$ | · · · · · · · · · · · · · · · · · · · |  |  |  |  |  |  |  |
| ActiveColumn                  | 0                                     |  |  |  |  |  |  |  |
| ActiveRow                     | 0                                     |  |  |  |  |  |  |  |
| ChildOrder                    | (None)                                |  |  |  |  |  |  |  |
| Comment                       | (None)                                |  |  |  |  |  |  |  |
| LinkMaster                    | S_region                              |  |  |  |  |  |  |  |
| ReadOnly                      | .F False (Default)                    |  |  |  |  |  |  |  |
| RecordSource                  | s_dept                                |  |  |  |  |  |  |  |
| RecordSourceType              | 1 - Alias                             |  |  |  |  |  |  |  |
| RelationalExpr                | s_region.id = s_dept.region_id        |  |  |  |  |  |  |  |
| Tag                           | (None)                                |  |  |  |  |  |  |  |
| Value                         | 0                                     |  |  |  |  |  |  |  |

| Propiedad        | Contenido         |
|------------------|-------------------|
| LinkMaster       | La tabla maestra  |
|                  | (s_region)        |
| RecorSource      | La tabla hija     |
|                  | (s_dept)          |
| RecordSourceType | Tipo de fuente de |
|                  | datos (Alias)     |
| RelationalExpr   | La relacion entre |
|                  | las tablas        |
|                  | (s_region.id =    |
|                  | s dept.region id  |

10. colocaremos los botones para Desplazarnos en la tabla, agregar, eliminar , grabar, cancelar y salir.

| 🔰 Forml       |          |         |         |       |       |          |      | <u> </u> |
|---------------|----------|---------|---------|-------|-------|----------|------|----------|
|               |          |         |         | -     | ÷     | -        | ÷    |          |
| ld bald       | Name     | btName  | )       |       |       |          |      |          |
|               |          |         |         |       |       |          | 1    |          |
| ········id na | me       |         | reg     | jion_ | i     |          |      | <b>▲</b> |
| abl abl       |          |         | abl     |       |       |          |      |          |
|               |          |         |         |       |       |          |      |          |
|               |          |         |         |       |       |          |      |          |
|               |          |         |         |       |       |          |      |          |
|               |          |         |         |       |       |          |      |          |
|               |          |         |         |       | 1     |          |      | <b>▼</b> |
|               | : : :    | : :     | : :     | :     | :     | :        | :    |          |
| Agregar       |          | >>   F  | liminar | [] c  | Fraha | r []     | Canc | elar     |
|               | <u>_</u> | ╶╾╾┛╵┝═ |         |       |       | <u> </u> |      |          |
|               | ļļļ.     |         | alir 🖡  |       |       |          |      |          |
|               |          |         |         | -     | 1     |          | -    |          |

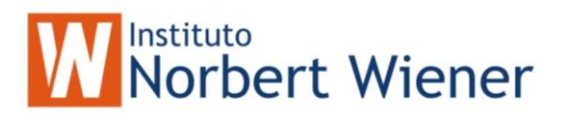

# <u>Código para los botones</u> :

| Botón    | Código                                                     |  |  |  |  |  |  |
|----------|------------------------------------------------------------|--|--|--|--|--|--|
| Agregar  | INSERT INTO s_dept ( region_id ) ;<br>VALUES (s_region.Id) |  |  |  |  |  |  |
| <<       | SKIP -1                                                    |  |  |  |  |  |  |
| >>       | SKIP                                                       |  |  |  |  |  |  |
| Eliminar | DELETE IN s_dept                                           |  |  |  |  |  |  |
| Grabar   | SELECT s_dept<br>=TABLEUPDATE(.T.)                         |  |  |  |  |  |  |
| Cancelar | SELECT s_dept<br>=TABLEREVERT(.T.)                         |  |  |  |  |  |  |
| Salir    | THISFORM.Release                                           |  |  |  |  |  |  |

Código a nivel de Forma :

| Método  | Código                             |
|---------|------------------------------------|
| Destroy | SELECT s_dept<br>=TABLEREVERT(.T.) |

**Importante**: la tabla s\_dept debe de estar en modo buffer, para que funcionen los comando de TABLEUPDATE() y TABLEREVERT(). El modo buffer de la tabla lo puede fijar en Entorno de datos y luego en la propiedades de la tabla s\_dept, específicamente en la propiedad *BufferModeOverride*.

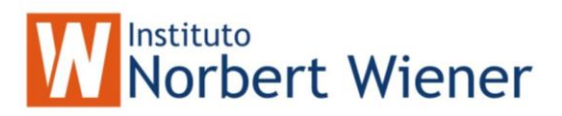

# Creación de Clases de Objetos

En Visual Foxpro se pueden crear clases de objetos que pueden de uso muy común, como por ejemplo el botón salir es muy comun en todas las pantallas.

Pasos para creación de clases:

- 1. Abra su proyecto
- 2. Ubíquese en la pestaña de *classes*.
- 3. Presione el Botón *Nuevo* (New).

| 💓 New Clas          | s                      | ×      |
|---------------------|------------------------|--------|
| Class <u>N</u> ame: | boton_salir            | ОК     |
| <u>B</u> ased On:   | CommandButton          | Cancel |
| From:               |                        |        |
| <u>S</u> tore In:   | c:\sistema\vfp50\curso |        |

- 4. Introduzca el nombre de la clase, el tipo de clase (en este caso Boton de comando) y guardarlo como curso.
- 5. Inmediatamente aparecerá la siguiente pantalla:

| 🖽 Class Designer - curso.vcx (boton | _salir)             |       |          |
|-------------------------------------|---------------------|-------|----------|
| boton_salir                         |                     |       |          |
|                                     |                     |       |          |
|                                     |                     |       | •        |
| •                                   |                     |       |          |
| 📔 boton_salir.Click                 |                     |       |          |
| Object: boton_salir                 | P <u>r</u> ocedure: | Click | -        |
| THICKODE DELEASE                    |                     |       | <u>^</u> |
| THISFORN. RELEASE                   |                     |       |          |
|                                     |                     |       |          |
|                                     |                     |       |          |

6. Personalice el botón y luego cierre la ventana y sálvelo.

7. La clase que usted a creado aparecerá en la pestaña clases de su proyecto:

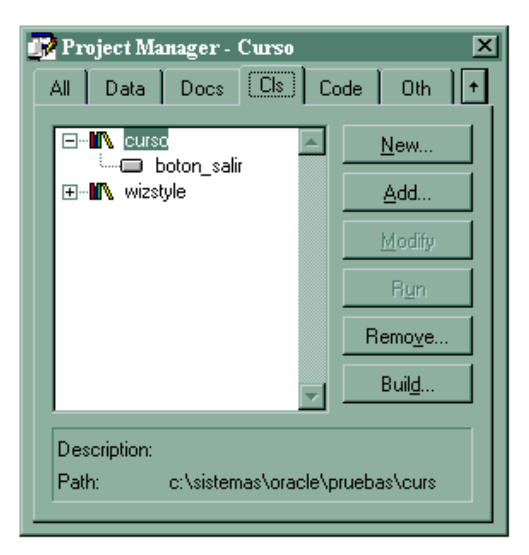

Cómo hacer uso de la clase :

1. Cree o Abra una forma

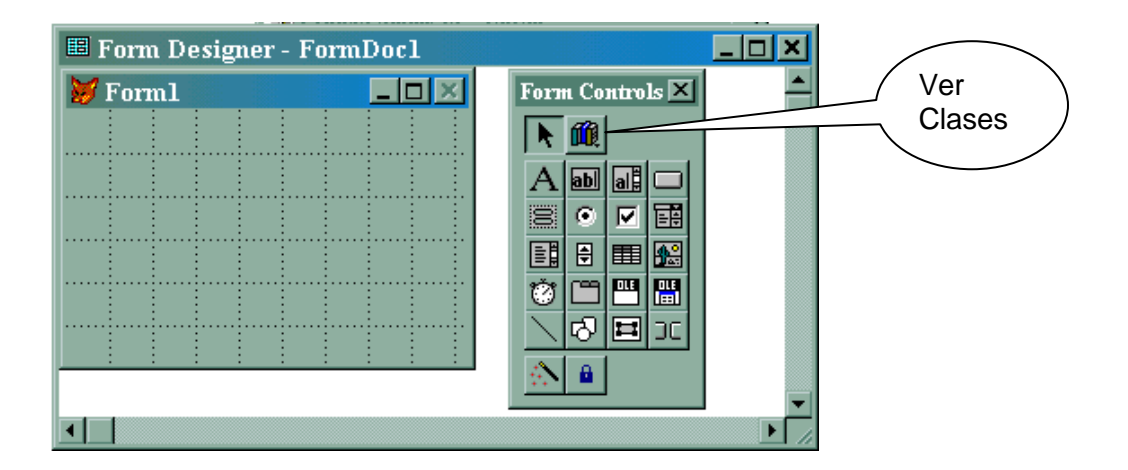

2. presione el botón de *ver clases* y luego agregar (Add) y seleccione la clase que usted a creado.

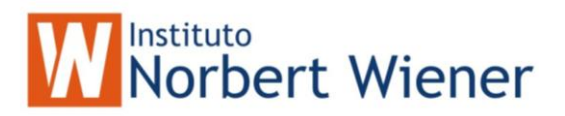

2. Aparecerá la clase que usted a creado con el botón de salir

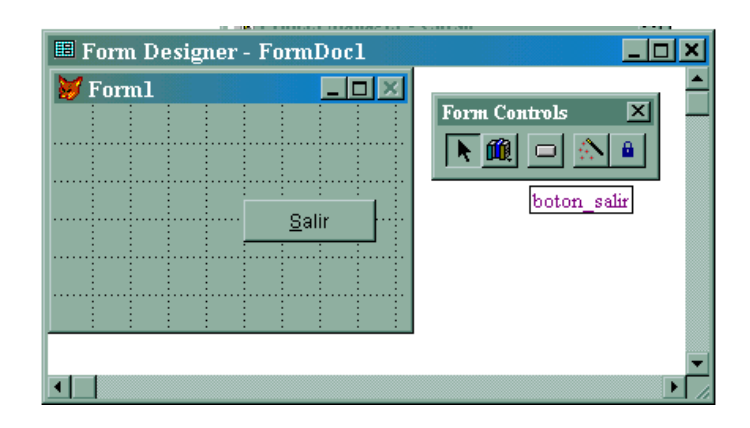

3. Para poner el botón en la forma, seleccione el botón en la barra de controles y luego clic en la forma.

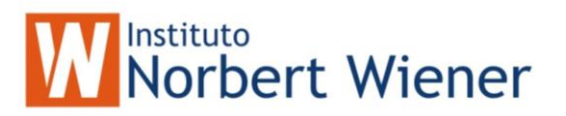

Soporte de Tecnología ActiveX

Cuando usted instala Visual Foxpro, se instalan una serie de controles ActiveX soportados por Visual Foxpro.

Un ActiveX, no es más que un control externo, es parecido a una clase ya que las clases se pueden guardar en un archivo (extensión VCX) y los ActiveX tienen extensión OCX. La diferencia es que los VCX solo puede ocuparse en Visual Foxpro, mientras que los OCX se consideran como tecnología abierta, es decir, pueden ser utilizado por cualquier lenguaje visual como Visual C++ o Visual Basic, por mencionar algunos.

Estos controles ActiveX, vienen hechos de fabrica, son comercializables y no son modificables, sin embargo uno puede crear sus propios OCX. Los lenguajes donde se pueden construir estos OCX actualmente son Visual C++ y Visual Basic. En visual Foxpro 5.0 usted no puede crear OCX.

Hay que tener mucho cuidado a la hora de comprar un OCX y verificar que lenguajes soporta, por que algunos OCX no son soportados por algunos lenguajes visuales incluso con Visual Foxpro.

Cómo hacer uso de los ActiveX en Visual Foxpro:

Un OCX es un objeto por lo cual tiene propiedades y eventos implícitos en él.

En el curso, utilizaremos dos Controles ActiveX :

- ✓ OutLine control
- ✓ Microsoft Progress Bar Control

#### OutLine control:

El Outline Control se utiliza para hacer Arboles como por Ejemplo: Regiones con departamentos (maestro-detalle)

| 💓 Forml       |   |   |    |                |           | _   □ | × |
|---------------|---|---|----|----------------|-----------|-------|---|
| 📤 Regiones 📃  |   |   | id | name           | region_id |       | 1 |
| NORTH AMERICA |   |   | 10 | Finance        | 1         |       |   |
| SOUTH AMERICA |   |   | 31 | Sales          | 1         |       |   |
| BASIA         |   |   | 41 | Operations     | 1         |       |   |
|               | Γ | Г | 50 | Administration | 1         |       |   |
|               |   | L | 8  | inn sistema    | 1         |       |   |
|               | Ŀ | 4 | _  |                |           | 2     |   |
|               |   |   |    |                |           |       |   |
|               |   |   |    |                |           |       |   |
|               |   |   |    |                |           |       |   |
|               |   |   |    |                |           |       |   |

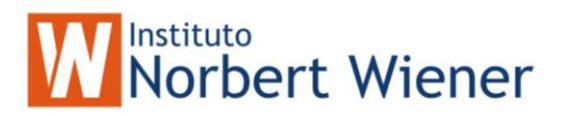

Cómo agregar un ActiveX a la forma:

- 1. Abra o Cree una nueva forma.
- 2. Seleccione Ver clases
- 3. Seleccione ActiveX Control
- 4. Seleccione el control deseado, en este caso el Outline Control y póngalo en la forma.

| 💓 Forml    |        |                         |         |      |
|------------|--------|-------------------------|---------|------|
|            |        | 1 I I                   | - : :   |      |
| 🕂 🕂 🚞 Clos | ed     |                         |         |      |
| . – 🗁 Oper | ۱<br>ب |                         |         |      |
|            | ear    |                         |         |      |
|            |        |                         |         |      |
|            |        |                         |         |      |
|            |        |                         |         |      |
| : : :      | :      | : :                     | : :     | : :  |
|            |        | 1911                    | ···:    | ···· |
|            |        | ÷ ÷                     | - i - i |      |
|            |        | · · ÷ · · · · · ÷ · · · |         |      |
|            |        |                         |         |      |
|            |        |                         |         |      |
|            |        |                         |         |      |

5. Vamos a crear una forma maestro detalle utilizando el Outline Control. El Outline control presentará la información de las Regiones y vamos a agregar un Grid que serán los departamentos, Algo asi:

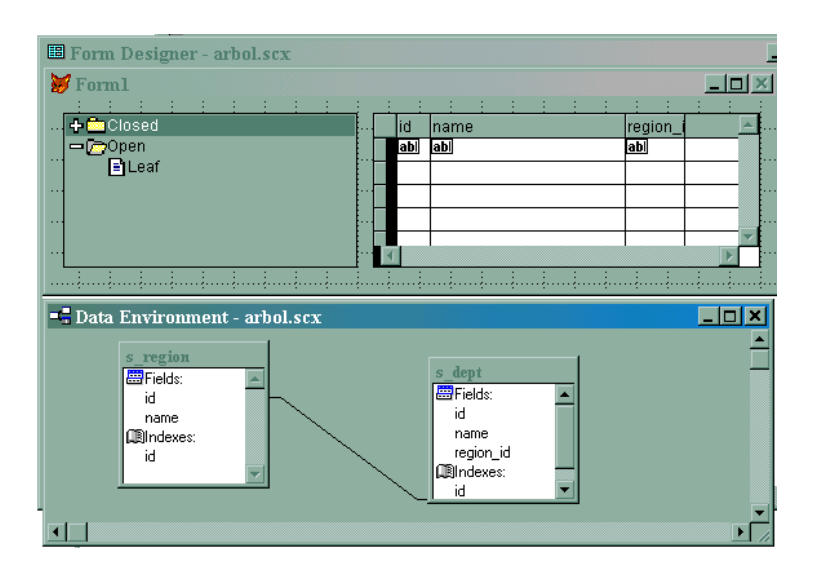

Completar Código del Outline control:

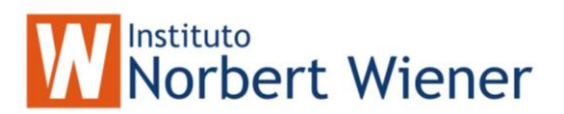

| Método | Código                                                                                                    |
|--------|----------------------------------------------------------------------------------------------------|
| Init   | <pre>* * Cargar el OCX * pnIndex = 0 THIS.Additem( "Regiones" ) THIS.Indent( pnIndex ) = pnIndex Select s_region SCAN</pre> |
| Click  | SELECT s_region<br>GO RECORD THIS.ItemData(THIS.ListIndex)<br>THISFORM.REFRESH()                                            |

El último paso es agregar el Grid con la tabla departamentos y luego establecer la relación con la tabla de regiones.

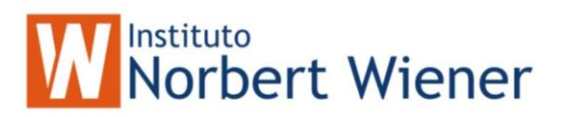

## Progress Bar Control:

# Este control permite hacer una barra de progreso:

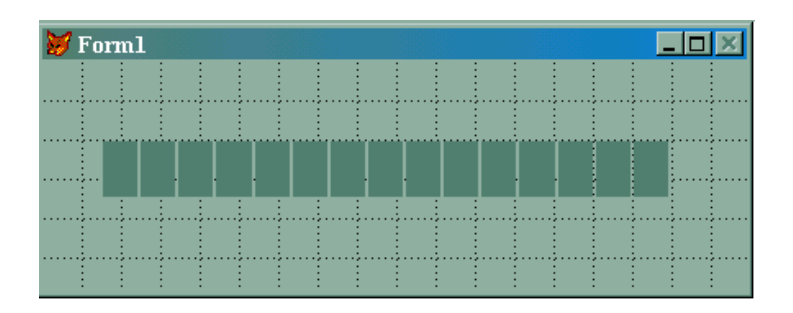

# Propiedades :

| Propiedad | Descripción                         |
|-----------|-------------------------------------|
| Max       | Máximo valor de la Barra (númerico) |
| Min       | Mínimo valor de la Barra (númerico) |
| Value     | Valor actual de la barra (númerico) |

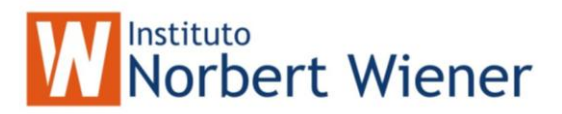

#### Almacenar objetos OLE en la Base de Datos:

Con Visual Foxpro se pueden almacenar objetos OLE en la Base de Datos, estos objetos OLE van desde una simple imagen BMP de Paintbruhs hasta un video clip, un documento en Word, una hoja en Excel un grafico.

Esto se llama OLE Automation (automatización OLE)

¿Qué se necesita para hacer OLE Automation?

Muy sencillo:

- El campo de la tabla debe ser tipo General
- Utilizar el control OLE Bound Control de Visual Foxpro
- Utilizar el Comando APPEND GENERAL

Sintaxis de APPEND GENERAL

# APPEND GENERAL Nombre Campo tipo General

[FROM Nombre Archivo] [DATA Nombre de Variable] [CLASS Nombre de la Clase OLE]

- **FROM** : Por si deseamos insertar un Archivo existente en el disco
- **DATA** : Si no es un archivo puede ser una variable, entonces se especifica aquí.
- **CLASS** : El nombre de la clase de la aplicación al que esta asociada el archivo o la variable.

Toda aplicación Windows (Word, Excel, Graph, Paint, WordPad, Block de Notas, Power Point, entre otras) tienen un nombre de clase:

#### Por mencionar algunos nombres de clases:

| Aplicación               | Nombre de la clase |
|--------------------------|--------------------|
| Paintbrush Picture       | PAINT.PICTURE      |
| Documento de Word 97     | WORD.DOCUMENT      |
| Hoja de Calculo de Excel | EXCEL.SHEET        |

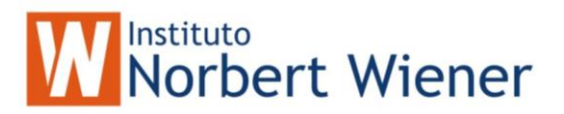

### Como conocer el nombre de clase de una aplicación Windows:

- 1. Cree un formulario nuevo
- 2. Inserte en el formulario el control OLE Container Control
- 3. Insertar la Aplicación deseada: (Escoger el objeto y luego OK)

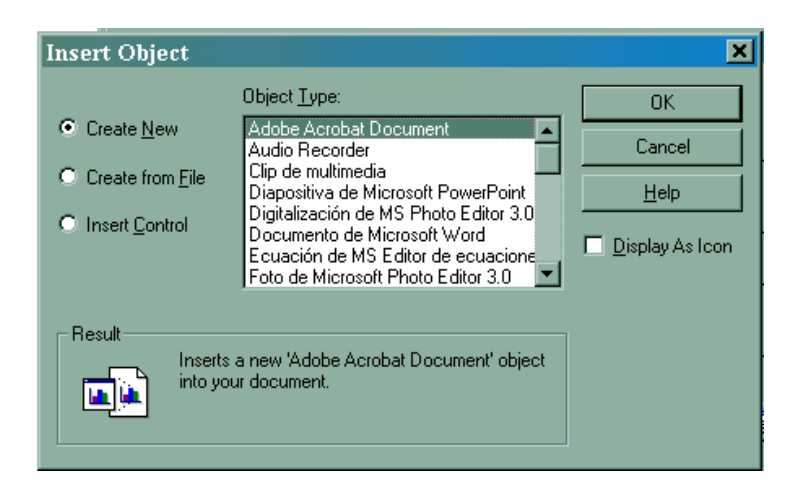

4. Luego en las propiedades del objeto insertado buscar la propiedad OLECLASS:

| Properties - picture.scx                                                                                                    |                                                                                                    |
|----------------------------------------------------------------------------------------------------|----------------------------------------------------------------------------------------------------|
| 🕮 Olecontrol1                                                                                                    | <b>•</b>                                                                                                    |
| All Data Methods<br>× ✓ f∞ F False (Default)<br>DocumentFile                                                                   | /Vane/                                                                                                    |
| Enabled<br>Enabled<br>HelpContextID<br>HostName<br>Name<br>OleClass<br>OleLCID<br>Parent<br>ParentClass<br>TabIndex<br>TabStop | 0 - Martdal (Default)       Propiedad OleClass, se         0       Propiedad OleClass, se         0       puede ver el nombre de la clase de la Aplicación         0       Olecontrol1         Faint Picture       1033         0       Martel         7       T True (Default) |
| Determines if a shortcut menu con<br>displayed when the user clicks the<br>the right mouse button.                             | aining the object's verbs is<br>OLE Container Control with                                                                                                    |

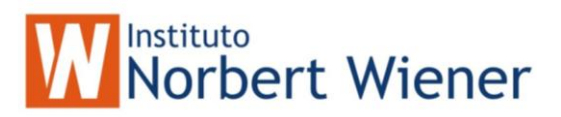

## Incluir en el Formulario el Objeto OLE:

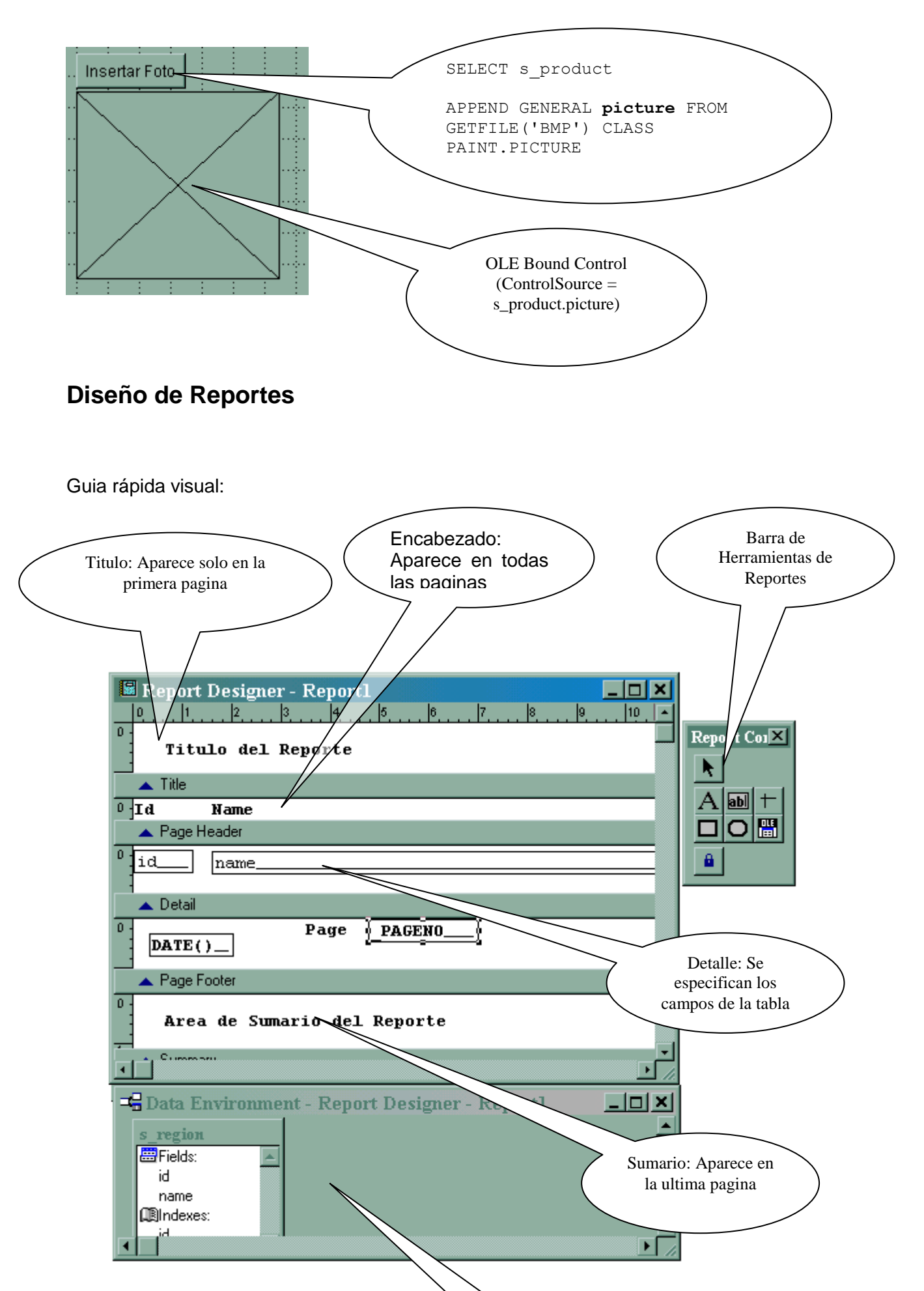

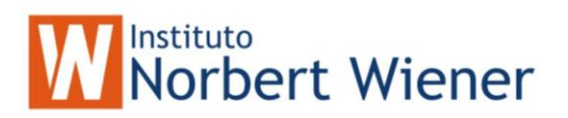

Los informes muestran datos y resumen datos en un formulario impreso o en pantalla. Los dos componentes principales de los informes son los datos y el formato. La fuente de datos del informe puede ser una tabla de base de dato, una consulta o una vista.

El primer paso para diseñar un informe es determinar los datos que se van a mostrar, y el segundo paso es determinar cuál va a ser el mejor formato para mostrar ese informe. Puede crear listados que se basen en una única tabla o en informes complejos.

El Generador de Informes es una herramienta flexible y de fácil uso para la creación, diseño y modificación de informes.

#### Pasos para Creación de Informes :

#### I. <u>Selección de los datos</u>

Esta es la parte más importante del informe, la selección de datos, hay que saber qué es lo que quiere el usuario o que el usuario muestre el diseño del informe que desea, para comenzar a trabajar.

Los datos pueden ser simples (utilizando una sola tabla), como listados de regiones, listado de departamentos, entre otros; o pueden ser algo mas complejos (utilizando mas de una tabla) Ejemplo Reportes agrupados, reportes consolidados, etc.

Los datos se pueden obtener directamente utilizando las tablas o utilizando SQL para crear *cursores*, esta última es la más recomendada para una aplicación multiusuario.

Existen varios tipos de informes entre ellos :

- Listados (Ej. Listados de regiones)

Muestra:

id name 01 Region 1 02 Region 2

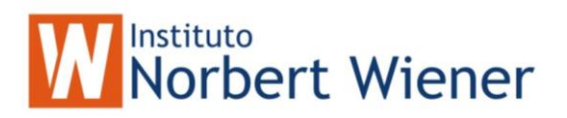

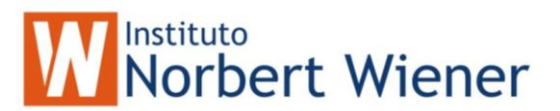

#### - Grupos con detalles ( o maestro detalles)

\_\_\_\_\_

| Region   |                |
|----------|----------------|
| ]        | Departamento   |
| Region 1 |                |
| _        | Departamento a |
|          | Departamento b |
| Region 2 |                |
|          | Departamento x |
|          | Departamento y |
|          |                |

#### - Matriciales o consolidados

| Region               | Excellent | Rating<br>Good | Poor   |
|----------------------|-----------|----------------|--------|
| Region 1<br>Region 2 | 1<br>3    | 2<br>0         | 0<br>1 |
| Totales              | 4         | 2              | 1      |

#### Creación de Informes usando el entorno de datos:

- 1. En el administrador de proyectos, seleccione la ficha Documentos.
- 2. Seleccione Informes
- 3. Pulse el botón nuevo
- 4. Pulse el botón nuevo informe.

Aparece el generador de informes y al barra de herramientas Controles de informes.

5. Seleccione Entorno de datos y seleccione la tabla

6. Arrastre los campos a utilizar del entorno de datos en el informe en la parte de detalle

- 7. Introduzca los encabezados del reporte
- 8. Puede ver como queda el informe con el botón de presentación preliminar:

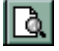

| Report Designer - Report1        X           0         1         12         13         14         16         17         18         10         10         10         10         10         10         10         10         10         10         10         10         10         10         10         10         10         10         10         10         10         10         10         10         10         10         10         10         10         10         10         10         10         10         10         10         10         10         10         10         10         10         10         10         10         10         10         10         10         10         10         10         10         10         10         10         10         10         10         10         10         10         10         10         10         10         10         10         10         10         10         10         10         10         10         10         10         10         10         10         10         10         10         10         10         10         10         10         10 <td< th=""><th></th></td<> |                     |
|----------------------------------------------------------------------------------------------------|---------------------|
| Titulo del Reporte                                                                                                    |                     |
| Title                                                                                                    | Arrastre el         |
| A Page Header                                                                                                    | campo a la          |
| id iname                                                                                                    | parte de<br>detalle |
|                                                                                                    |                     |

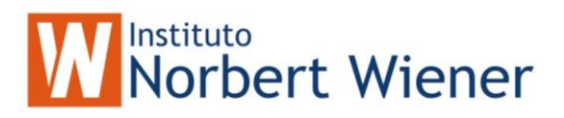

Presentación Preliminar :

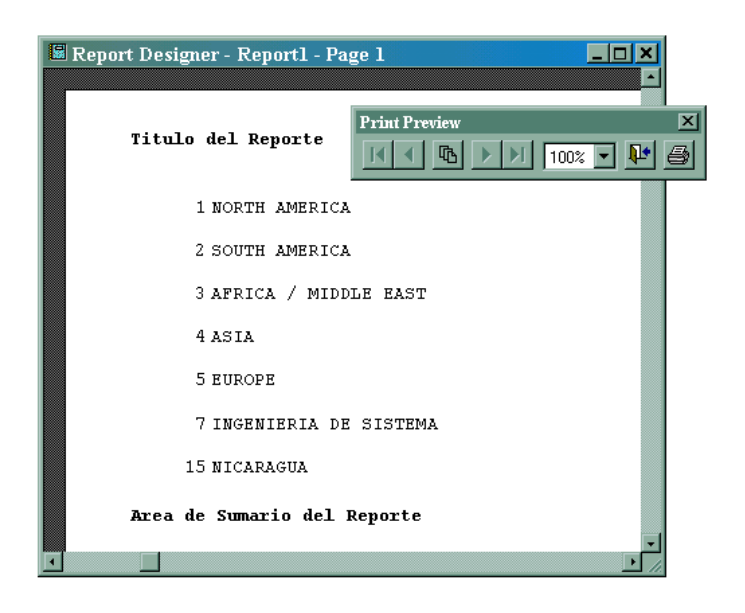

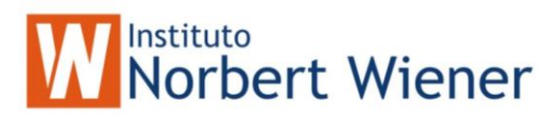

## Menú de Reportes

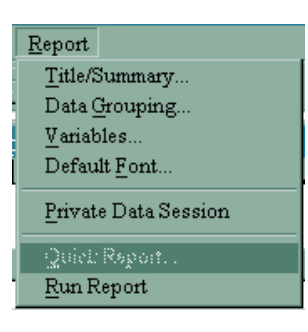

## Titulo/Sumario (Title/Summary):

Muestra el área del Titulo y el Sumario del Informe

| Titulo  | : Aparece solo en la primera pagina del Reporte |
|---------|-------------------------------------------------|
| Sumario | : Aparece solo en la ultima pagina del Reporte  |

| 🔰 Title/Summary                             | ×            |
|---------------------------------------------|--------------|
| Report title<br>I _itle band<br>I _New page | OK<br>Cancel |
| Report summary                              |              |

## Agrupamiento de datos (Data Grouping)

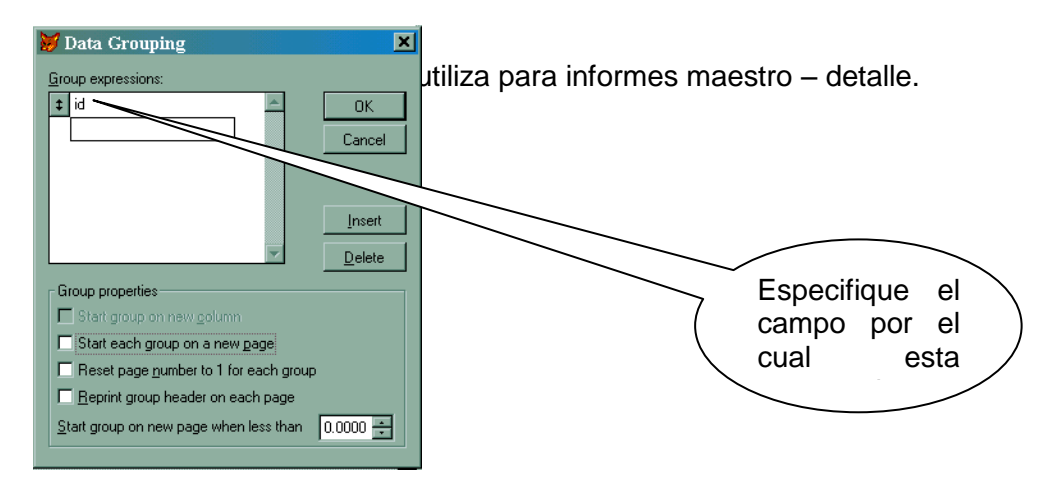

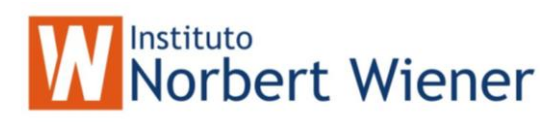

#### Variables:

Las variables son útiles para hacer cálculos con los datos del reporte y luego presentarlas en el mismo reporte.

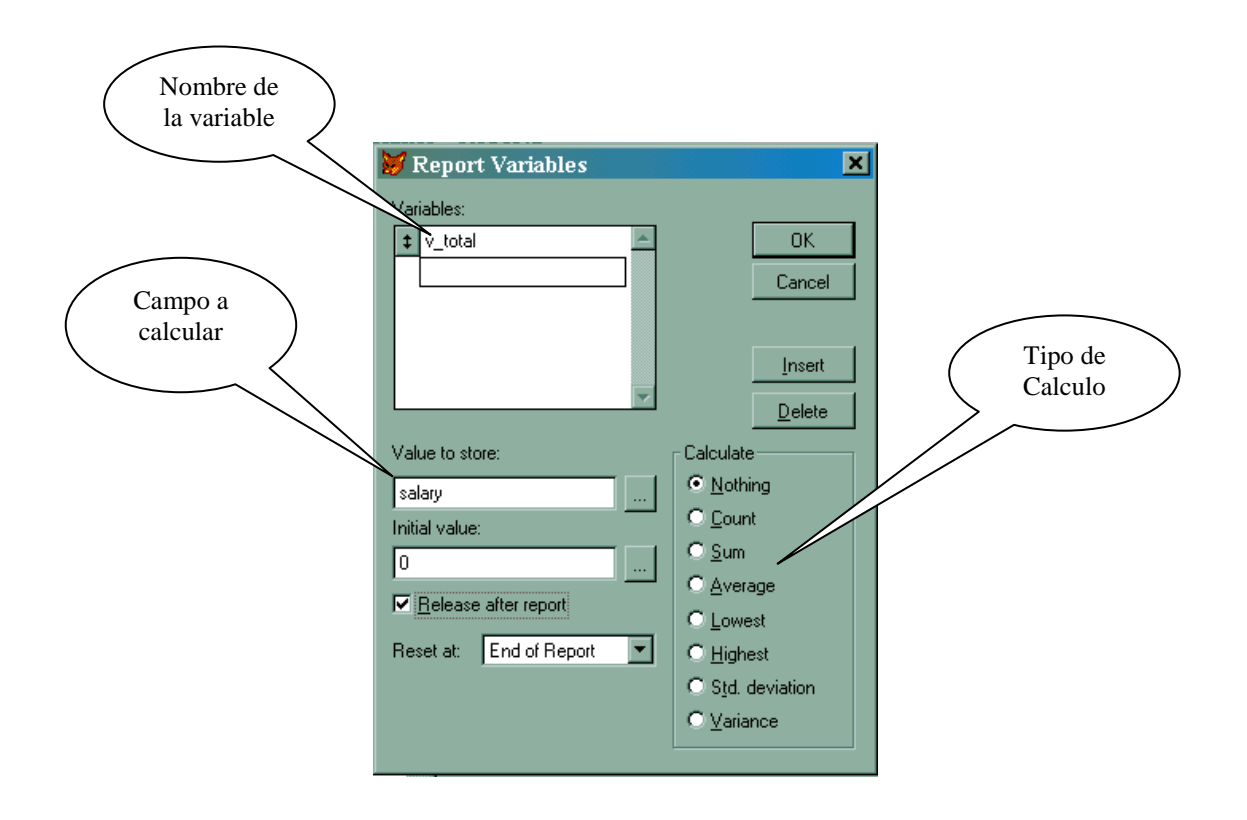

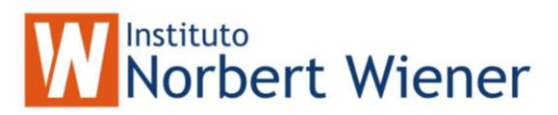

#### Propiedades de los campos

Cada campo en el Informe posee propiedades :

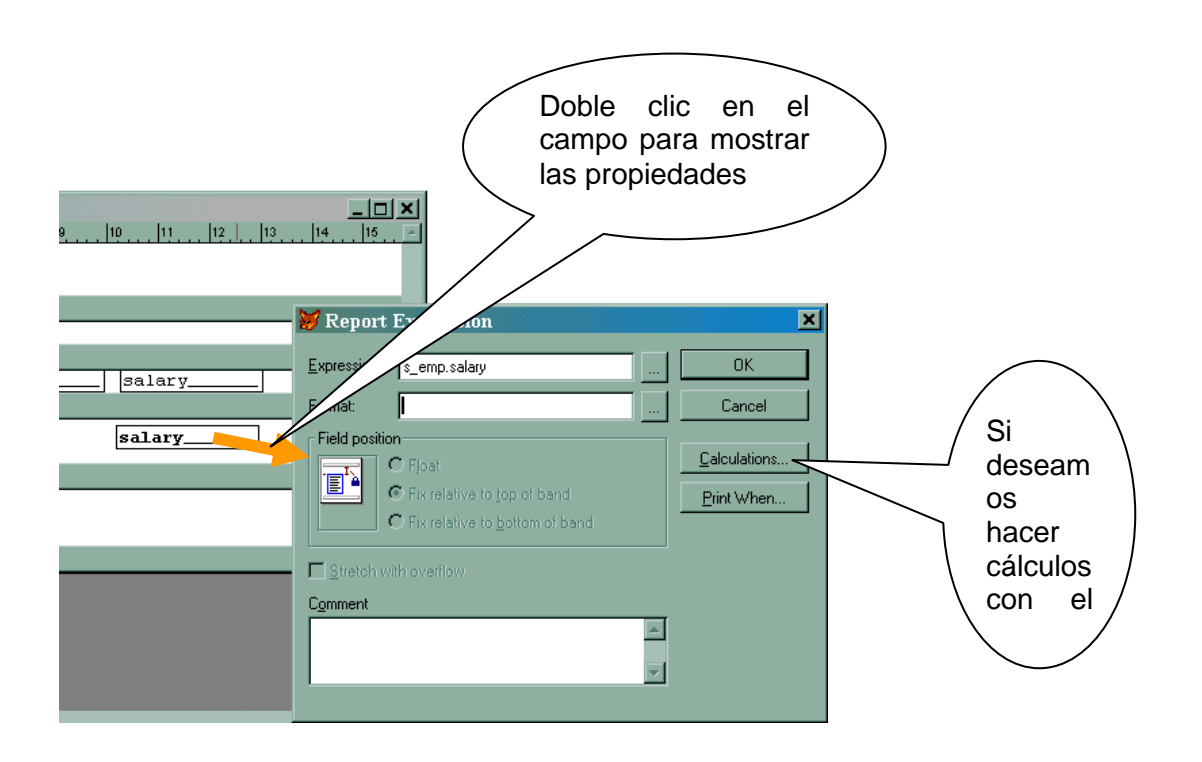

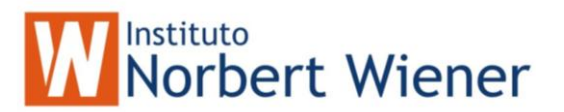

#### Creación de Informes usando Cursores SQL:

- 1. Crear el cursor con el comando SELECT..... FROM .....WHERE....
- 2. Crear el Informe manualmente, con los nombres de campos del cursor.
- 3. Correr el Reporte.

#### Ejemplo:

- \* Se define una ventana Personalizada
- DEFINE WINDOW w\_Output ; FROM 0,0 TO 25,70 ; TITLE 'Informes - INATEC' ; CLOSE FLOAT GROW ZOOM SYSTEM

USE IN .\data\s\_region IN 0

| SELECT | id, name        |
|--------|-----------------|
| FROM   | s_region        |
| INTO   | CURSOR c region |

#### \* Si lo queremos por pantalla

```
REPORT FORM .\report\pp_detalles ;
PREVIEW WINDOWS w_output ;
NOEJECT NOCONSOLE ;
```

#### \* Por Impresora

REPORT FORM .\report\pp\_detalles ; TO PRINTER PROMPT ; NOEJECT NOCONSOLE

#### \* Hacia un Archivo

REPORT FORM .\report\pp\_detalles ;
 TO FILE PUTFILE() ;
 ASCII

#### \* Cerrar el cursor

USE IN c\_region

#### Integración de la Aplicación

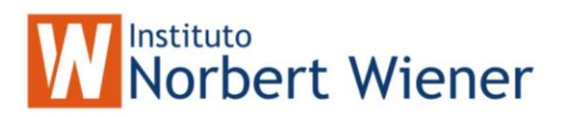

## Creación de Menús:

Guía rápida Visual:

| Instrucción de men           | ú Opciones del menú                |
|------------------------------|------------------------------------|
| T Men Designer - Menu        |                                    |
| a weith Designer - Weith     |                                    |
| Prompt Result                | Options Menu level:                |
| Catalagee Submer             | nu 💌 Edit 🔄 Menu Bar 💌             |
| Latalogus Submer             |                                    |
| Avuda Submer                 |                                    |
|                              | - Count Res                        |
|                              |                                    |
|                              | Delete                             |
|                              |                                    |
|                              | Preview                            |
|                              |                                    |
|                              |                                    |
|                              |                                    |
|                              |                                    |
|                              |                                    |
| ۴                            |                                    |
| Lista de Resultados del menú | Presentación preliminar del menú   |
| (Sub menú, comando,          | r resentación premininar del menu  |
| procedimiento)               |                                    |
|                              |                                    |
|                              |                                    |
|                              | ▼                                  |
| Mod                          | ificación o creación de Resultados |
|                              | del menu                           |

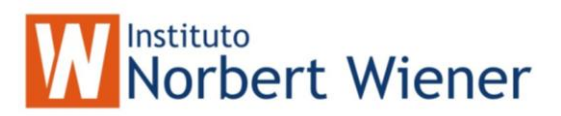

## Tipos de Menús:

Existen dos tipos de menús : menú y Shortcut.

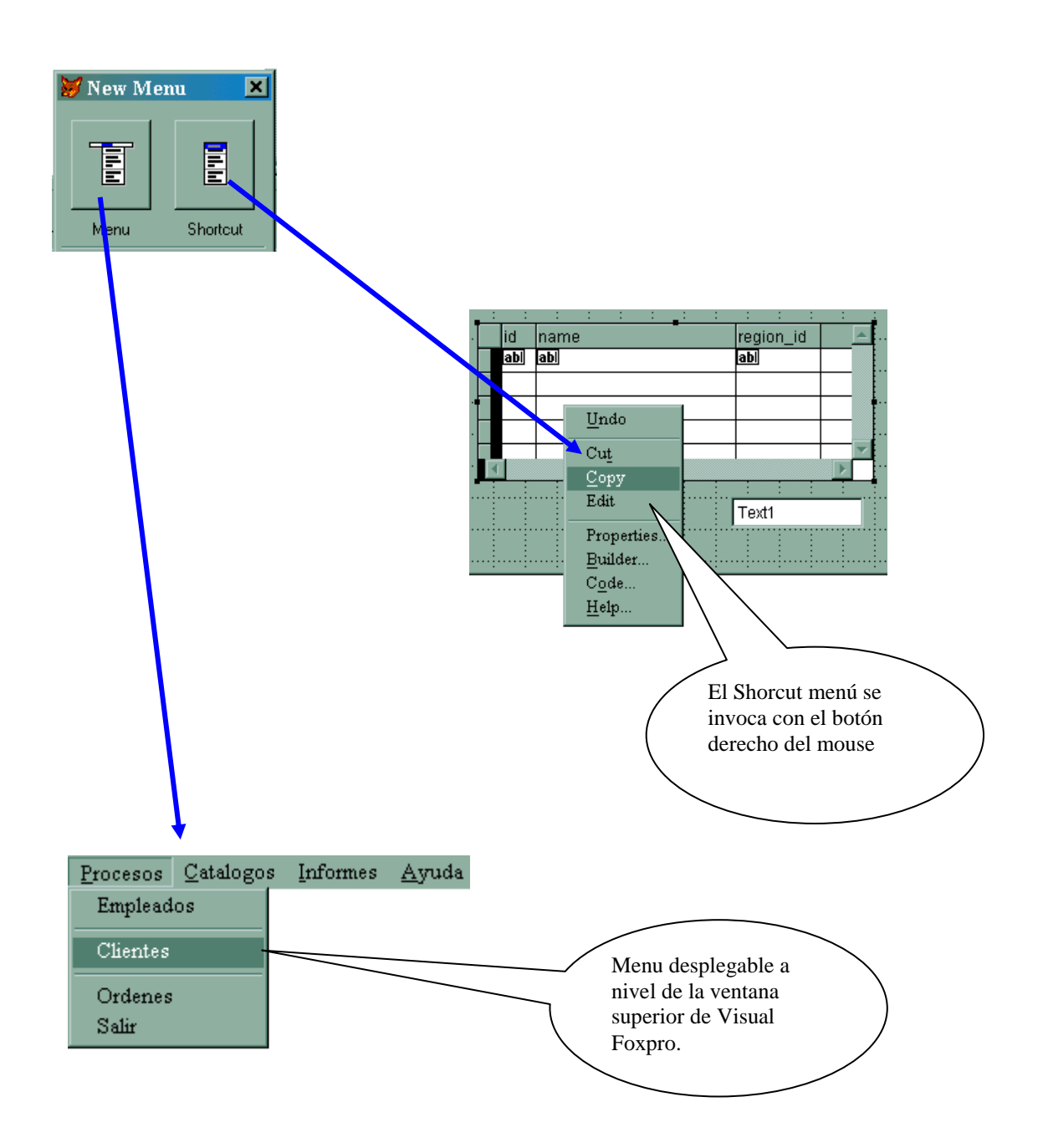

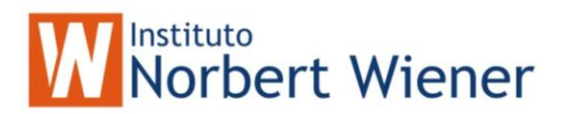

#### Creación de Menús:

La creación de menús es un proceso que conlleva diferentes pasos. Primero, debemos definir las opciones del menú y de los submenús. Luego, asignar funcionalidad a las opciones de menú. Finalmente, generar el programa de menús.

Puede I generador de menús de Visual Foxpro para que le ayude a construir menús rápidamente. El Generador de menús le permite definir la estructura y funcionalidad de su sistema de menús a través de cuadros de diálogo de fácil uso y de listas desplegables que puede utilizar para crear y modificar su sitema de menús.

#### Definición de las opciones de menú.

Los menús presentan su aspecto con una lista de opciones para iniciar una actividad. La mayoría de los elementos de menú muestran submenús u opciones adicionales cuando el usuario selecciona uno de estos elementos. Antes de generar un menú para una aplicación, tendrá que determinar que selecciones tendrá disponibles el usuario final y qué opciones de menús pertenecen a otras opciones de menús (sub menus).

| 🖥 Menu Designer - menu.mnx |                |                     |  |
|----------------------------|----------------|---------------------|--|
| Prompt                     | Result         | Options Menu level: |  |
| Procesos                   | Submenu 👻 Edit | 🔄 📥 🛛 Menu Bar 🛛 💌  |  |
| Catalogos                  | Submenu        | lb-m                |  |
| Informes                   | Submenu        |                     |  |
| Ayuda                      | Submenu        | Insert              |  |
|                            |                | Insert Bar          |  |
|                            |                | Delete              |  |
|                            |                | P <u>r</u> eview    |  |

#### Cómo crear un nuevo menú

1. Pulse la ficha de otros en el Administrador de proyectos.

Aparece la página otros con las categorías de archivo de Menús, Texto y Otros.

- 2. Seleccione menús en la lista de categorías
- 3. Pulse el botón nuevo y escoja si es Menu o un

Shortcut

4. Introduzca las opciones del menu y luego el resultado del menú (submenu, comando o procedimiento)

5. A la derecha del resultado se encuentra la opción crear o modificar según el caso. ( crea o modificar los resultados de la opción del menu).

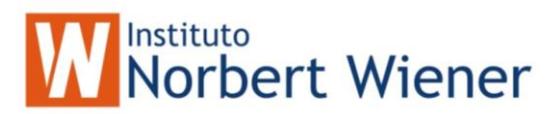

## Tipos de Resultados :

Submenu : Si el menú contiene un submenu

# Comando : Si la opción de ese menú invoca un comando (Ejemplo: DO FORM

Regiones, para llamar un formulario;

**CLEAR EVENT**, por lo general va en la opción Salir) **Procedimiento** : Si la opción de ese menú invoca varias líneas de comandos ( un procedimiento).

| 😿 Prompt Options                                | ×                                               |
|-------------------------------------------------|-------------------------------------------------|
| Shortcut<br>Key L <u>a</u> bel: (press the key) | Negotiate<br><u>None</u><br><u>None</u><br>Left |
| Key <u>I</u> ext:                               | C <u>M</u> iddle<br>C <u>R</u> ight             |
| Skip For: TYPE("_SCREEN.Activeform") = "0"      |                                                 |
| Message: Mantenimiento de Empleados '           |                                                 |
| <u>B</u> ar #:                                  |                                                 |
| Comment:                                        |                                                 |
|                                                 | <u>~</u>                                        |
| OK                                              | Cancel                                          |

## Opciones de Menú:

En las opciones del menú se especifican:

- Teclas de Acceso directo
- Mensajes del menú
- Condición de habilita/No habilitar

## Generación del menú :

- 1. En el menú escoja la opción Menú.
- 2. Se le pregunta si desea grabar los cambios (responda que si)
- 3. Luego se le pide que proporcione el archivo de salida del menu (escoja la ruta y el nombre del archivo, por lo general son extension MPR) y luego seleccione generar.
- 4. Si existe ya el archivo se le pide si desea re-escribirlo (seleccione que si)

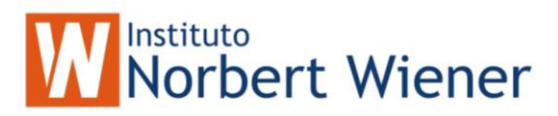

## Como invocar al menú creado:

Al generar el menú se crea un archivo que por lo general tiene extensión MPR que contiene el código para desplegar el menú.

La instrucción sería:

# DO ruta y nombre del archivo MPR

# Ejemplo : DO menu.MPR

 Para volver a re establecer el menú por default de Visual Foxpro utilice la instrucción: SET SYSMENU TO DEFAULT

## Creación del Ejecutable de la Aplicación.

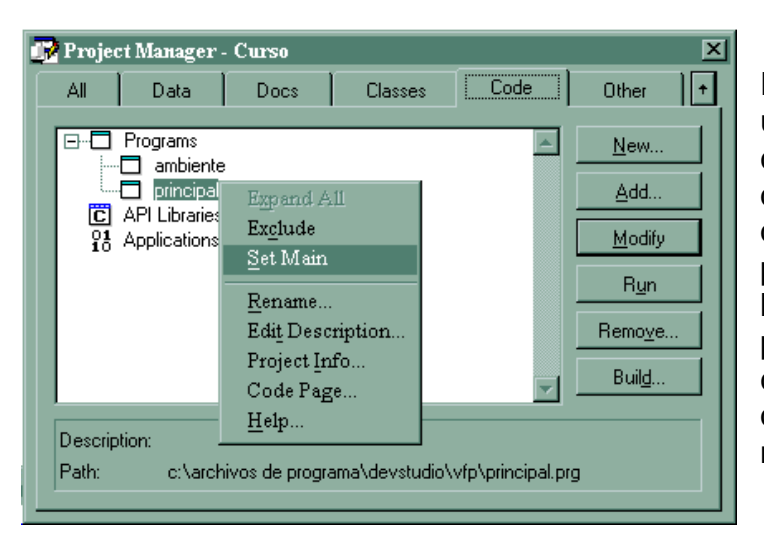

Primero se tiene que crear un programa de inicio, al cual se le tiene que decir que ese es el programa que se ejecutara de primero ( esto se hace haciendo clic derecho en el programa que designemos como principal y escoger la opción *main* ( principal) del menú de opciones)

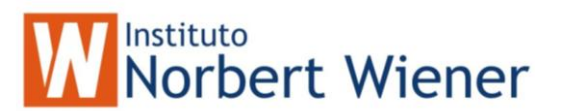

Contenido Ejemplo del programa principal:

CLEAR ALL \* Variables Publicas PUBLIC w\_Output, g\_año, gid\_area, g\_nivel, g\_cambio, g\_login\_entry ; ,g\_pass\_entry, V\_MENU\_PRE, V\_ERROR, g\_acceso \* Definicion de Ventana para los Reportes DEFINE WINDOW w Output ; FROM 0,0 TO 25,70 ; TITLE 'Informes - BCN' ; CLOSE FLOAT GROW ZOOM SYSTEM \* Ambiente SET SYSMENU TO SET ECHO OFF SET TALK OFF SET CENTURY ON SET CLOCK STATUS SET DATE brit SET DELETE ON SET PATH TO formenu, bmp, prg, data SET EXCLUSIVE OFF SET SAFETY OFF SET REFRESH TO 5 SET REPROCESS TO AUTOMATIC SET MULTILOCK ON SET LOCK OFF SET PROCEDURE TO .\prg\utility \* Fondo de la Pantalla principal SCREEN.Picture=".\bmp\fondo.bmp" SCREEN.WINDOWSTATE=2 SCREEN.CLOSABLE=.F. SCREEN.CAPTION="Formulación Presupuestaria" \* Base de Datos OPEN DATA .\SCOTT\scott SHARED \* Llamada al Menu DO .\menu\menu.mpr READ EVENT CLEAR ALL SET SYSMENU TO DEFAULT
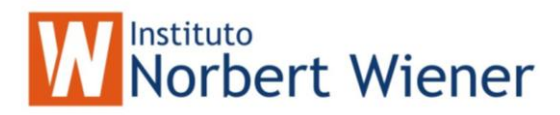

×

ΟK

Cancel

<u>H</u>elp

Version..

## Creación del Ejecutable

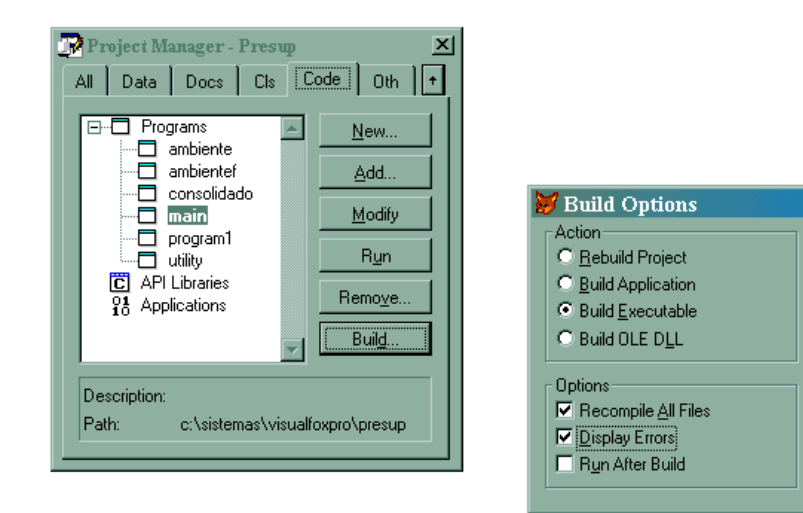

En el Administrador de proyectos seleccione la opcion Build, luego la opción build Executable y luego OK.

• En las opciones es recomendable seleccionar Recompile All y display Error, para recompilar todos sus programas y formularios ; y Por si hay un error mostrarlo al final de la generación del Ejecutable.

## Visual Foxpro 6.0 en la Web

En este ejercicio pondremos un formulario de Visual Foxpro en la Web, En el proyecto tenemos el formulario s\_region :

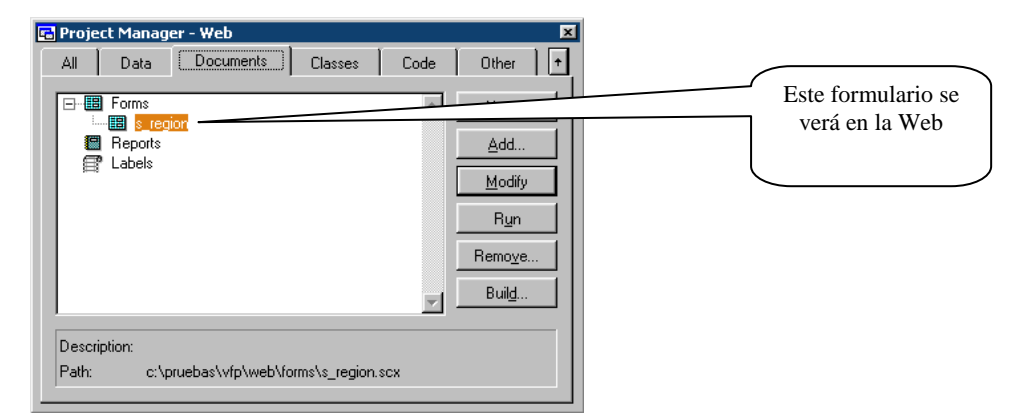

Así se vera el formulario en el Browser:

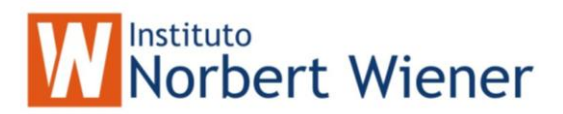

| 💓 web.app - Microsoft Internet Explorer              |           |
|------------------------------------------------------|-----------|
| Archivo Ira Eavoritos Ayuda                          | <b>11</b> |
|                                                      |           |
| Dirección 💓 C:\pruebas\vfp\Web\web.app               | 🔹 🤗 Ira   |
|                                                      |           |
| Formulario en la Web                                 |           |
|                                                      |           |
|                                                      |           |
| < > Salir                                            |           |
|                                                      |           |
|                                                      |           |
|                                                      |           |
| Curring (Curring) Decard 1/7 Decard Heleshed         | INDIA I   |
| s_region (scotts_region) necord: 1/7 Record Unlocked |           |

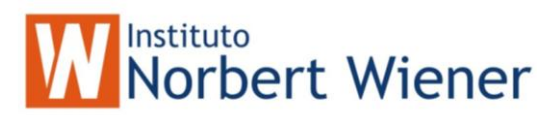

Con Visual Foxpro usted puede desplegar su aplicación para que sea vista desde un Browser ( de Preferencia Internet Explorer ). La modificación es mínima si usted ya tiene una aplicación.

## Siga las siguientes instrucciones:

1. Desde su proyecto, crearemos una clase nueva, Basada en Documento Activo (ActiveDic):

|                      | WNew Class                                                             | ×                       | Presionamos Aceptar<br>(OK) |
|----------------------|------------------------------------------------------------------------|-------------------------|-----------------------------|
|                      | Class <u>N</u> ame:<br><u>B</u> ased On:<br>From:<br><u>S</u> tore In: | web DK ActiveDoc Cancel |                             |
| E Class Designer - w | veb.v  Class Designer - web                                            | .vcx (web)              |                             |
|                      |                                                                        |                         | Esta es la clase            |

2. En el evento **Run** de la clase pondremos el código para la llamada al formulario que queremos que se mire en la Web.

| 🚆 web.Run                               |            |     |            |
|-----------------------------------------|------------|-----|------------|
| Object: 🔰 web 💽                         | Procedure: | Run | •          |
| LPARAMETERS cHyperLinkTarget            |            |     | ^          |
| DO FORM .\FORMS\s_region<br>READ EVENTS |            |     | ×          |
| •                                       |            |     | <b></b> // |

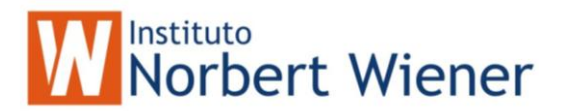

3. En el evento ContainerRelease escriba lo siguiente:

| 🛃 webform.ContainerRelease |            |                  |           |
|----------------------------|------------|------------------|-----------|
| Object: 🔰 webform          | Procedure: | ContainerRelease | •         |
| CLEAR EVENTS<br>CLEAR ALL  |            |                  | *         |
|                            |            |                  |           |
| 1                          |            |                  | ▼<br>▶ // |

- 4. Salvamos la clase.
- 5. Establecemos como principal (Set Main) las clase que creamos.

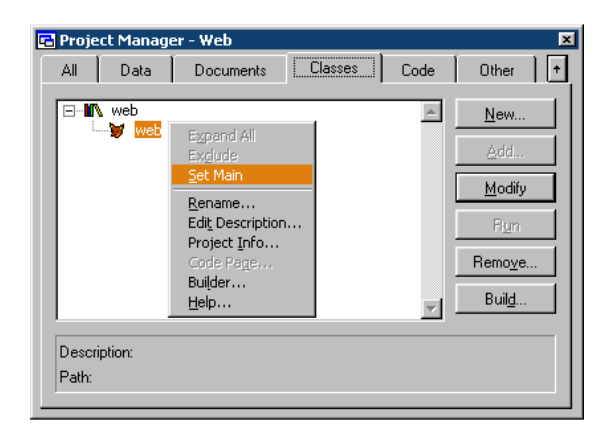

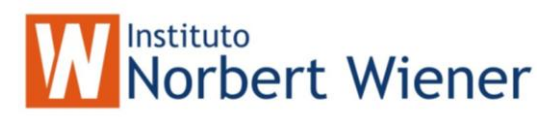

6. Haremos una pequeña modificación en el formulario, agregaremos la instrucción CLEAR EVENT en el botón de salir:

(Esto es muy importante , no se nos debe de olvidar)

| I Form Designer - s_region.scx | _ 🗆 🗙       |
|--------------------------------|-------------|
| 😽 Formulario en la Web         | -           |
| td                             |             |
| Nombre btNombre                |             |
|                                |             |
| < > Salir                      |             |
|                                |             |
| Command3.Click                 |             |
| Object: Cick                   |             |
| THISFORM. RELEASE              | <u>^</u>    |
| CLEAR EVENT                    |             |
|                                |             |
|                                |             |
|                                | -<br>-<br>- |

7. Construya el APP de su proyecto:

| 😿 Build Options                                                                                                    | ×                    |                               |
|----------------------------------------------------------------------------------------------------|----------------------|-------------------------------|
| Build Action<br>Bebuild project<br>Application (app)<br>Win32 executable / COM server (exe)<br>Single-threaded COM server (dll)<br>Multi-threaded COM server (dll) | OK<br>Cancel<br>Help | Construir la Aplicación (app) |
| Options<br>Recompile All Files<br>Display Errors<br>Run After Build<br>Regenerate Component IDs                                                                    | Version              |                               |

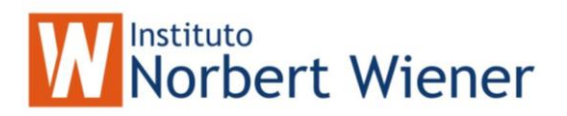

7. Ejecute el APP desde Internet Exprorer:

| 📝 web.app - Microsoft Internet Explorer |         |
|-----------------------------------------|---------|
| Archivo Ir a Eavoritos Ayuda            | 100 A   |
| ↓ + • → - ⊗ 🗗 🖧 🔍 🗃 🍏 💁 🝏 🗐 🗒 🔗         |         |
| Dirección 🗑 C:\pruebas\vfp\Web\web.app  | 💌 🤗 Ira |
| 🔀 Formulario en la Web                  |         |
| ld 1                                    |         |
| Nombre NORTH AMERICA                    |         |
| < > Salir                               |         |
|                                         |         |

**Importante**: En la maquina del Cliente, se deben de instalar los RUNTIME de Visual Foxpro, para que se pueda ver en el Browser.